# Bitte unbedingt lesen!

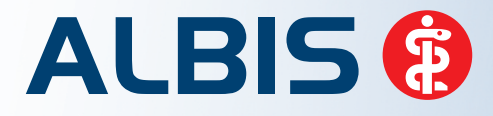

Arztinformationssystem

# **Update-Dokumentation**

Synchronizing Healthcare

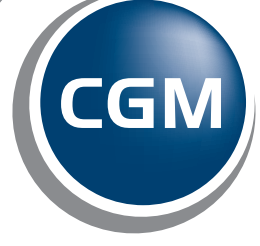

CompuGroup Medical

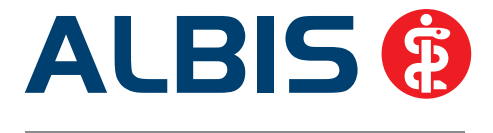

# Enthaltene Programmänderungen ALBIS Version Q2/2016 (12.10)

Inhaltsverzeichnis

| 1 | KB۱          | V-Änderungen                                                                                                    | 4  |
|---|--------------|----------------------------------------------------------------------------------------------------|----|
|   | 1.1<br>Muste | Wegfall des Formulars Muster 60 (Einleitung Reha) – Integration des aktualisierten Formula<br>er 61 (Beratung zu medizinischer Rehabilitation / Prüfung des zuständigen | rs |
|   | Rehal        | bilitationsträgers)                                                                                                    | 4  |
|   | 1.1.         | 1 Hinweismeldung bei Nutzung des veralteten Formulars Muster 60 ab dem 01.04.2016                                                                                       | 5  |
|   | 1.1.         | 2 Entfernen des Formulars Muster 60 aus der Menüleiste                                                                                                    | 5  |
|   | 1.1.         | 3 Weiteres Verwenden des "alten" Formulars Muster 61                                                                                                    | 6  |
|   | 1.2          | Stammdaten / Softwaremodule der KBV                                                                                                    | 8  |
|   | 1.3          | Früherkennungs-Koloskopie - Aktuelle Änderungen der KBV                                                                                                    | 8  |
|   | 1.4          | Hautkrebs-Screening - Aktuelle Änderungen der KBV                                                                                                    | 8  |
|   | 1.5          | Aktualisierter EBM Stamm mit Stand 18.02.2016 für Quartal 2/2016                                                                                                    | 8  |
|   | 1.5.         | 1 Neuer Datenstand des EBM Stammes                                                                                                    | 8  |
|   | 1.5.         | 2 Aktualisierung EBM 2009                                                                                                    | 9  |
|   | 1.5.         | 3 Aktualisierung Benutzerziffern                                                                                                    | 9  |
|   | 1.6          | Aktueller OPS Stamm inkl. AOP-Vertrag                                                                                                    | 9  |
| 2 | For          | mulare                                                                                                    | 10 |
|   | 2.1          | Formular Muster 1a – AU (Arbeitsunfähigkeitsbescheinigung)                                                                                                    | 10 |
|   | 2.1.         | 1 Meldung bei Überschreitung von 6 Wochen                                                                                                    | 10 |
|   | 2.1.         | 2 Tooltip Anzeige                                                                                                    | 11 |
|   | 2.1.         | 3 Wochentaganzeige                                                                                                    | 11 |
|   | 2.2          | Formular Muster 10 - (Überweisungsschein für Laboratoriumsuntersuchungen als                                                                                            |    |
|   | Auftra       | agsleistung)                                                                                                    | 12 |
|   | 2.3          | Formular - Antikoagulantien-Pass                                                                                                    | 12 |
|   | 2.4          | Formular Muster 15 - Verordnung einer Hörhilfe                                                                                                    | 13 |
| 3 | ALE          | BIS.YOU                                                                                                    | 13 |
|   | 3.1          | Performance Verbesserung                                                                                                    | 13 |
|   | 3.2          | Impf-doc – Ampelanzeige                                                                                                    | 13 |

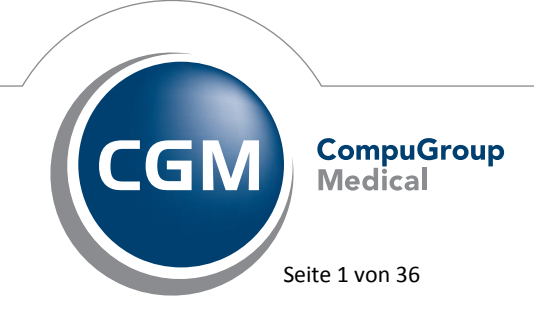

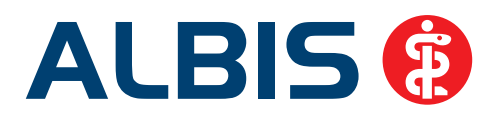

|   | 3.3    | Neues Symbol für CAVE in der Symbolleiste                                           | 14       |
|---|--------|-------------------------------------------------------------------------------------|----------|
|   | 3.4    | Arztzuordnung in der Funktionsleiste                                                | 15       |
| 4 | Sta    | tistik                                                                              | 16       |
|   | 4.1    | Arztfallstatistik - Ziffern ohne Arztfall                                           | 16       |
|   | 4.2    | Berechnung durchschnittlicher Eurobetrag pro Schein in der Ziffernstatistik         |          |
|   | 4.3    | RLV Statistik – zeitlich begrenzte LANRs                                            |          |
|   | 4.4    | Diagnosenstatistik                                                                  |          |
| _ |        |                                                                                     |          |
| 5 | Ver    | rschiedenes                                                                         | 1/       |
|   | 5.1    | Darstellung der Chronikerprüfung im GNR-Fehlerprotokoll                             | 17       |
|   | 5.2    | BG / DALE-UV                                                                        | 18       |
|   | 5.2.3  | 1 BG-Rechnungen inklusive Patientenanschrift per PAD                                | 18       |
|   | 5.2.2  | 2 Aktualisierung BG-Stamm                                                           | 18       |
|   | 53     | GOÄ Analogziffern                                                                   | 18       |
|   | 5.4    | CGM DMP-ASSIST – Hinweismeldung beim Start                                          | 19       |
|   | 5 5    | Abrechnungsassistent                                                                | 19       |
|   | 5.6    | Entfernung Tageskennwortschultz                                                     | 19       |
|   | 5.7    | Anzeige Al BIS Versionsnummer                                                       | 20       |
|   | 5.8    | Lizenzprüfung beim Start von ALBIS                                                  |          |
|   | 5.8.   | 1 Starten von ALBIS                                                                 |          |
|   | 5.8.2  | Lizenzprüfung bei Erstellung der Abrechnung                                         | 22       |
|   | 5.8.3  | 3 Lizenzprüfung bei der Erfassung von Leistungen                                    | 23       |
|   | 5.9    | Neue Zertifizierungsnummern ab dem 01.04.2016 für AVWG                              | 24       |
|   | 5.10   | ToDo-Listen - Kopieren von ToDo-Listen                                              | 25       |
|   | 5.11   | Textvorlage - Verordnungsplan                                                       | 25       |
|   | 5.12   | Wichtige Information für alle Anwender von eDMP, eHKS, eKoloskopie, 1-Click-Abrechr | nung,    |
|   | eDoku  | umentation (QS Hörgeräte, QS Molekulargenetik) und eDialyse-Dokumentation: Notwer   | ndigkeit |
|   | zur Ui | mstellung des Übertragungsverfahren von D2D auf KV-Connect vor dem 1.10.2016        |          |
|   | 5.13   | Elektronischer Arztbrief - Pauschale 40120                                          |          |
|   | 5.14   | and – Kollegenfragen                                                                | 29       |
|   | 5.15   | Barrieretreie Praxis: Schneller Eintrag ins Arztregister über ALBIS möglich         | 29       |
|   | 5.16   | CGM eRECHNUNG: Registrieren und digitale Brücken für PKV-Patienten bauen            | 30       |
|   | 5.17   | Erweiterung der Funktion ALBIS PRINT&SAFE                                           | 30       |

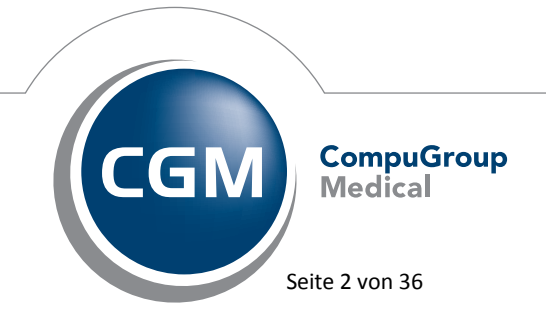

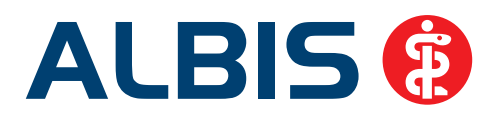

|   | 5.18  | Geburtstagslisten                                                       | .30  |
|---|-------|-------------------------------------------------------------------------|------|
|   | 5.19  | Ausblendung nicht mehr benötigter Menüpunkte und Druckknöpfe            | .31  |
|   | 5.20  | Bankdatenprüfung - Aktualisierte Daten                                  | .31  |
|   | 5.21  | PRAXISWELT                                                              | .32  |
|   | 5.22  | Verax-Liste - neue Daten                                                | .32  |
|   | 5.23  | Hilfreiche Präparate-Informationen                                      | .32  |
| 6 | Ext   | erne Programme                                                          | .33  |
|   | 6.1   | ifap praxisCENTER                                                       | .33  |
|   | 6.1.  | 1 Neue Version 3.18.0.2250                                              | . 33 |
|   | 6.1.2 | 2 "Bilder sagen mehr als viele Worte" – und überwinden Sprachbarrieren! | . 33 |
|   | 6.1.3 | 3 Neu: Hinweise und Kennzeichnungen bei Blutzuckerteststreifen          | . 35 |
|   | 6.2   | Impf-doc                                                                | .35  |
|   | 6.2.  | 1 Neues Update 1.43.0                                                   | . 35 |
|   | 6.2.2 | 2 Impf-doc – Ampelanzeige                                               | . 35 |
|   | 6.3   | CGM-Assist - Neue Version 23191b                                        | .36  |
|   | 6.4   | CGM LIFE Client - Neue CGM LIFE Client Version 4.36.0                   | .36  |
|   | 6.5   | CGM CONNECT - Neue Version 1.2.6.1.20160226.1                           | .36  |
|   | 6.6   | telemed.net Version 2.38.462                                            | .36  |

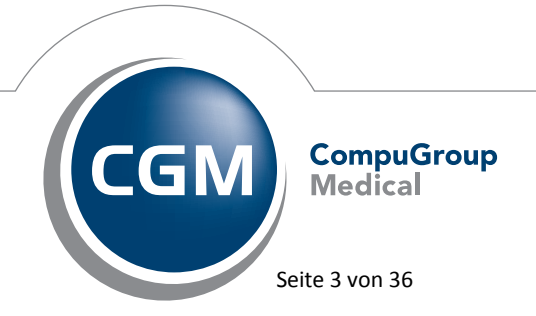

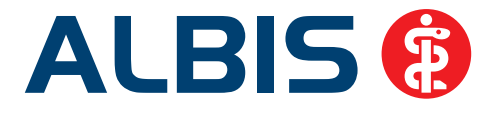

# 1 KBV-Änderungen

# 1.1 Wegfall des Formulars Muster 60 (Einleitung Reha) – Integration des aktualisierten Formulars Muster 61 (Beratung zu medizinischer Rehabilitation / Prüfung des zuständigen Rehabilitationsträgers)

Ab dem 1. April 2016 tritt das aktualisierte Formular Muster 61 (Beratung zu medizinischer Rehabilitation / Prüfung des zuständigen Rehabilitationsträgers) in Kraft, das Formular Muster 60 entfällt. Bisher nutzen Ärzte das Formular Muster 60, um vor der Verordnung prüfen zu lassen, ob die gesetzliche Krankenversicherung oder ein anderer Rehabilitationsträger leistungsrechtlich zuständig ist. Diese Prüfung ist künftig nicht mehr vorgeschrieben. Sollten Sie sich bei einem Patienten nicht sicher sein, ob die gesetzliche Krankenversicherung leistungsrechtlich zuständig ist oder ein anderer Kostenträger, zum Beispiel die Unfall- oder Rentenversicherung, können Sie dies künftig vorab von der Krankenkasse klären lassen. Hierzu gibt es einen neuen Teil A auf dem Formular Muster 61 (Beratung zu medizinischer Rehabilitation / Prüfung des zuständigen Rehabilitationsträgers), den Sie für Ihre Anfrage nutzen können. Hierüber kann auch eine Beratung des Patienten durch die Krankenkassen veranlasst werden. Die Teile B bis D werden dann nicht ausgefüllt. Zudem kann künftig jeder Vertragsarzt eine medizinische Rehabilitation verordnen. Der Nachweis einer zusätzlichen Qualifikation ist nicht mehr erforderlich. Die Verordnung selbst erfolgt ab dem 1. April 2016 auf dem Formular Muster 61 Teil B bis D. Ebenso wurde seitens der KBV festgelegt, dass die Möglichkeit besteht, zu entscheiden, welcher Vordruckteil ausgedruckt werden soll.

Aus diesem Anlass haben wir uns entschlossen, den Formularaufruf getrennt anzuzeigen um die jeweilige weitere Bearbeitung der Formulare für Sie zu vereinfachen. Ersetzt wird das Formular Muster 61 (Verord. von mediz. Rehabilitation (10.2014)) durch den Teil B-D, Verordnung von medizinischer Rehabilitation (4.2016).

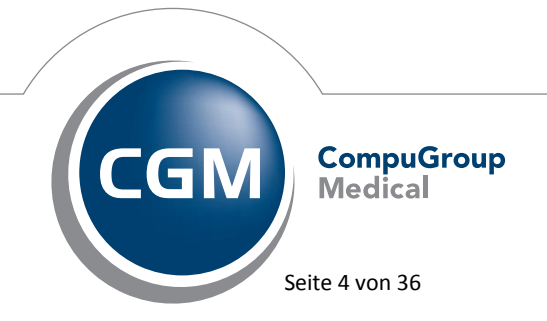

Synchronizing Healthcare

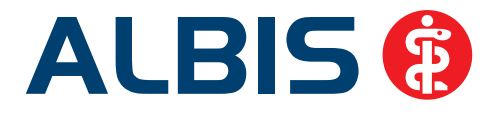

#### 1.1.1 Hinweismeldung bei Nutzung des veralteten Formulars Muster 60 ab dem 01.04.2016

Rufen Sie nach dem 01.04.2016 das nicht mehr gültige Formular Muster 60 auf, erhalten Sie die nachfolgende Hinweismeldung:

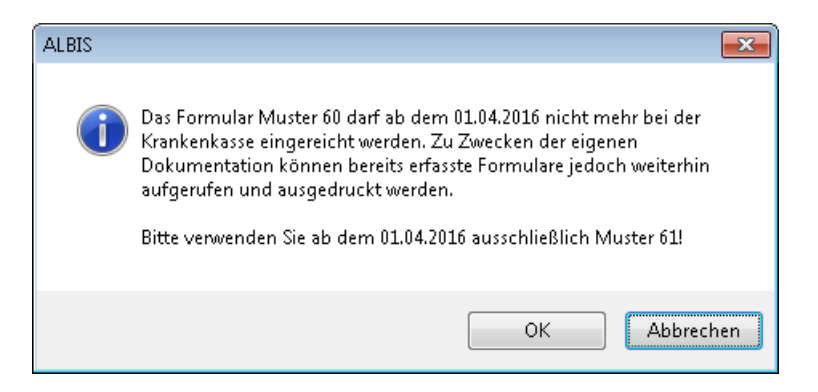

Über den Druckknopf OK schliesst sich der Dialog und das Formular Muster 60 wird geöffnet. Bitte beachten Sie, dass Sie das Formular Muster 60 ab dem 01.04.2016 lediglich zu Dokumentationszwecken nutzen dürfen. Selbstverständlich können Sie das Formular aufrufen und ausdrucken.

Über den Druckknopf Abbrechen wird der Dialog geschlossen und kein weiteres Formular geöffnet.

#### 1.1.2 Entfernen des Formulars Muster 60 aus der Menüleiste

Möchten Sie das Formular Muster 60 aus Ihrer Menüleiste entfernen, können Sie dies über den Menüpunkt Optionen Formulare tun. Bitte wählen Sie das Formular Einleitung Reha aus und betätigen den Druckknopf Ändern. Setzen Sie den Haken bei Menüpunkt ausblenden.

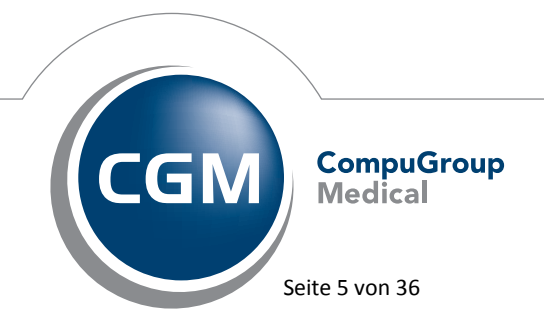

Synchronizing Healthcare

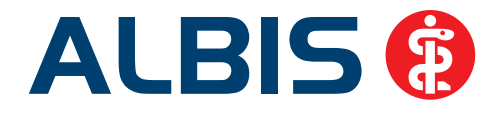

Das Formular Muster 60 erscheint anschließend nicht mehr unter dem Menüpunkt Formulare.

#### 1.1.3 Weiteres Verwenden des "alten" Formulars Muster 61

Möchten Sie das "alte" Formular Muster 61 trotz Ungültigkeit ab dem 01.04.2016 weiter nutzen, gehen Sie bitte über den Menüpunkt Optionen Formulare. Wählen Sie bitte das Formular Muster 61 Verordnung Reha aus und betätigen den Druckknopf Ändern. Bitte entfernen Sie dort den Haken bei Neues Formular.

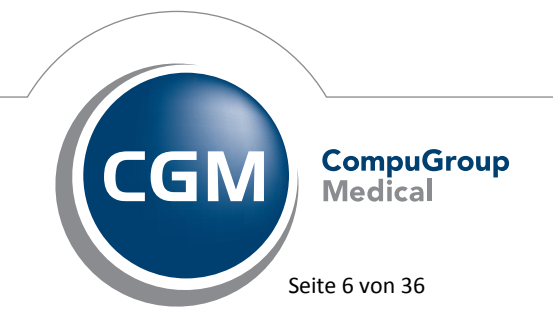

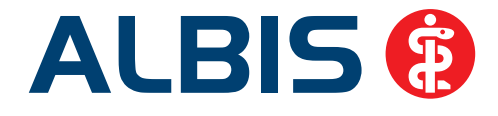

| formulare:                                                                            | Einstellungen<br>Individuell (nur für diesen Arbeitsplatz)<br>Arztbezogene Druckereinstellung |
|---------------------------------------------------------------------------------------|-----------------------------------------------------------------------------------------------|
| Privater Abrechnungsschein<br>Privatrezept formfrei<br>Privatrezept PKV               | Arztwahl: Alle 💌                                                                              |
| Rezept<br>Rezept ( BTM )<br>Rezept (grün)                                             | Drucker: Snagit 11                                                                            |
| ocribor<br>oziotherapeutischer Betreuung<br>prechstundenbedarfsrezept                 | Papierzufuhr: Automatisch auswählen                                                           |
| erminzettel<br>-Rezept<br>J3 - Hüftsonographie                                        | entferne Arzt-Drucker                                                                         |
| /berweisung<br>/berweisung BG<br>/berweisung kes D-/H-Arztes/H                        |                                                                                               |
| Iberweisung KUV<br>Iberweisung Labor<br>Iberweisung Privat                            | X-Achse: 0 mm Y-Achse: 0 mm                                                                   |
| Iberweisung Psychotherapie<br>Iberweisungsträger                                      | Blankoformularbedruckung 💟 Farbig anzeigen                                                    |
| 'erordnung bei Überweisung zu<br>/erordnung des Kurarztes<br>/erordnung Ergotherapie  |                                                                                               |
| /erordnung Reha<br>/erordnung SAPV                                                    | Bildschimposition: Zurücksetzen                                                               |
| /erordnung sozioimerapie (26)<br>/erordnung v. vergröß. Sehhilfe ≣<br>/erordnungsplan | Einstellungen exportieren Einstellungen importieren                                           |
| /oraus. Entbindungstermin<br>Veiterverordnung/Folgeantrag I                           | Stempel ausdrucken                                                                            |
| Viedeteingliederungspran                                                              | In Karteikarte übertragen  Neues Formular  weitere Optionen                                   |
|                                                                                       |                                                                                               |
|                                                                                       | Diagnosen drucken als<br>◎ Text                                                               |
|                                                                                       |                                                                                               |
|                                                                                       |                                                                                               |
|                                                                                       |                                                                                               |

Über den Druckknopf Übernehmen und OK schließen Sie den Dialog Formulare.

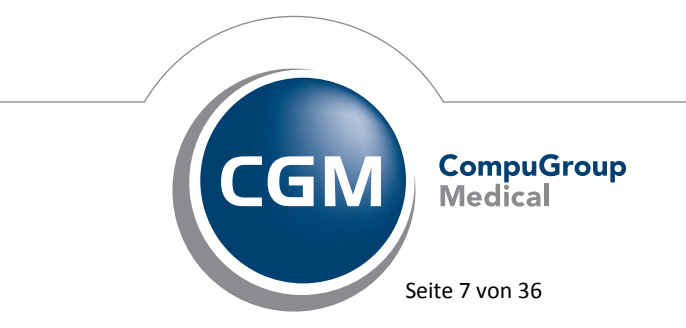

Synchronizing Healthcare

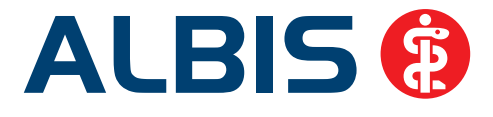

# 1.2 Stammdaten / Softwaremodule der KBV

Folgende aktualisierte Stammdaten sowie Softwaremodule der KBV stehen Ihnen mit dem ALBIS Update Version Q2/2016 (12.10) zur Verfügung:

- SDAV (Arztstammdatei) für das Quartal 2/2016
- SDKV (KV Spezifika für die GKV-Abrechnung) für das Quartal 2/2016
- SDPLZ (Postleitzahlstammdatei) für das Quartal 2/2016
- SDKT (Kostenträgerstammdatei) für das Quartal 2/2016
- KVDT Prüfmodul für das Quartal 2/2016
- OMIM Stamm für das Quartal 2/2016
- Kryptomodul für das Quartal 2/2016
- Neue Öffentliche Schlüssel
- ICD-Stammdatei für das Quartal 2/2016
- Aktueller EBM & OPS Stamm inkl. AOP-Vertrag 2/2016

#### 1.3 Früherkennungs-Koloskopie - Aktuelle Änderungen der KBV

Mit diesem Update erhalten Sie die aktuellen Änderungen der KBV für die elektronische Abrechnung der Früherkennungs-Koloskopie Dokumentationen für das Quartal 2/2016 sowie ein entsprechendes Prüfmodul.

#### 1.4 Hautkrebs-Screening - Aktuelle Änderungen der KBV

Mit diesem Update erhalten Sie die aktuellen Änderungen der KBV für die elektronische Abrechnung der Hautkrebs-Screening Dokumentationen für das Quartal 2/2016 sowie ein entsprechendes Prüfmodul.

#### 1.5 Aktualisierter EBM Stamm mit Stand 18.02.2016 für Quartal 2/2016

#### 1.5.1 Neuer Datenstand des EBM Stammes

Mit dieser Version von ALBIS steht Ihnen nach der Durchführung des Aktualisierungslaufs der neue EBM Stamm mit Stand vom 18.02.2016 zur Verfügung.

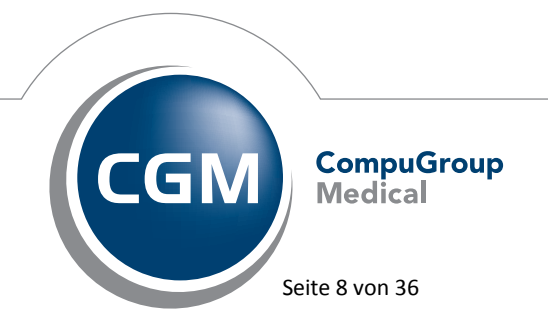

Synchronizing Healthcare

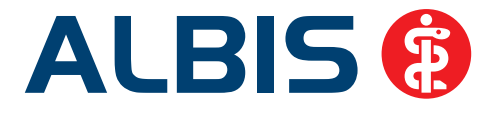

#### 1.5.2 Aktualisierung EBM 2009

Um Ihren EBM 2009 Stamm zu aktualisieren, gehen Sie bitte in ALBIS über den Menüpunkt Stammdaten EBM EBM 2000plus/2009 Aktualisieren. Mit Betätigen des Druckknopfes OK und weiterem Befolgen der Bildschirmanweisungen wird Ihr EBM-Stamm automatisch aktualisiert.

#### Wichtiger Hinweis:

# Bitte beachten Sie, dass die Aktualisierung einige Zeit in Anspruch nehmen kann Wir empfehlen Ihnen, die Aktualisierung möglichst am Ende der Sprechstunde und an Ihrem Hauptrechner durchzuführen!

#### 1.5.3 Aktualisierung Benutzerziffern

# Beachten Sie bitte, dass Benutzerziffern Vorrang vor KBV Ziffern haben und neue EBM Ziffern eventuell nicht angezeigt werden, weil nicht begrenzte Benutzerziffern ihren Vorrang geltend machen. Bitte aktualisieren Sie daher wenn nötig auch Ihre Benutzerziffern, da diese nicht automatisch durch die EBM 2009 Aktualisierung aktualisiert werden.

Vor dem Aktualisierungslauf schließen Sie bitte alle geöffneten Patienten und Listen. Anschließend gehen Sie über den Menüpunkt Stammdaten EBM EBM 2000plus/2009 Benutzerziffern aktualisieren.

#### 1.6 Aktueller OPS Stamm inkl. AOP-Vertrag

Mit dem aktuellen ALBIS Update haben wir den OPS Stamm aktualisiert. Dieser lässt sich wie gewohnt über Stammdaten OPS aufrufen.

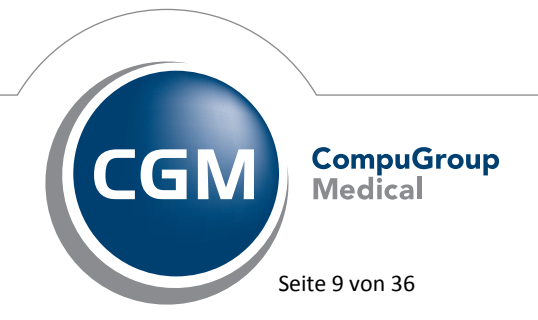

Synchronizing Healthcare

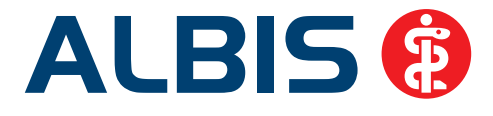

# 2 Formulare

# 2.1 Formular Muster 1a – AU (Arbeitsunfähigkeitsbescheinigung)

#### 2.1.1 Meldung bei Überschreitung von 6 Wochen

#### Durch die Einführung des neuen Formular Muster 1a - AU

(Arbeitsunfähigkeitsbescheinigung) ab dem 01. Januar 2016 und dem Wegfall des Formular Muster 17 Auszahlschein war es notwendig, bei Überschreiten der 6 Wochen eine entsprechende Hinweismeldung in ALBIS zu integrieren. Sobald die durchgängige Dauer der AU mehr als 6 Wochen beträgt oder der Vertragsarzt über das Vorliegen eines sonstigen Krankengeldfalles (z.B. wegen anrechenbaren Vorerkrankungen oder AU während der ersten vier Wochen des Arbeitsverhältnisses) Kenntnis erlangt, ist in jeder dieser folgenden AU-Bescheinigungen das Kästchen ab 7. AU-Woche oder sonstiger Krankengeldfall anzukreuzen. Liegt ein Krankengeldfall vor und Sie können bei der Feststellung der Arbeitsunfähigkeit bereits einschätzen, dass die AU tatsächlich an dem im Feld voraussichtlich arbeitsunfähig bis einschließlich bzw. letzter Tag der Arbeitsunfähigkeit angegebenen Datum endet, enden wird bzw. geendet hat, ist das Kästchen Endbescheinigung anzukreuzen.

Werden die beiden Kästchen in dem Formulardialog nicht angekreuzt, sind aber anhand des Zeitraums zu empfehlen, öffnet sich bei Klick auf Drucken, Spooler oder Speichern die nachfolgende Hinweismeldung:

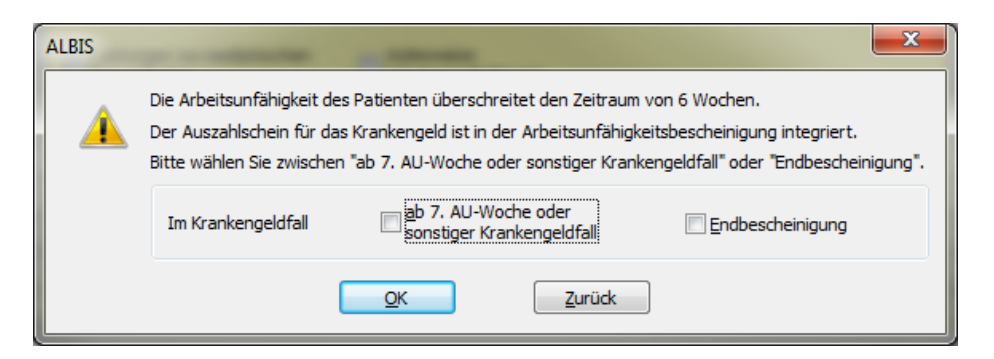

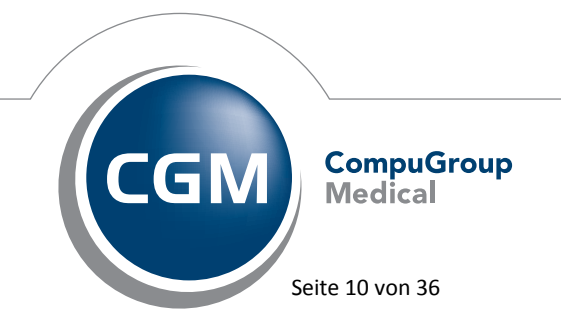

Synchronizing Healthcare

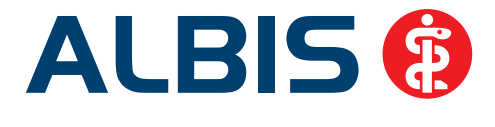

Sie haben in diesem Dialog die Möglichkeit, die Haken, falls von Ihnen gewünscht, nachträglich zu setzen. Über den Druckknopf OK wird Ihre Eingabe gespeichert und das Formular wird entsprechend Ihrer Auswahl direkt gedruckt, gespoolt oder gespeichert. Über den Druckknopf Zurück gelangen Sie zurück in das Formular Muster 1a AU.

# 2.1.2 Tooltip Anzeige

Ab sofort werden Tooltips zu erfassten ICD-Codes in dem Formular Muster 1a AU angezeigt. Um den Tooltip zu erhalten, fahren Sie bitte mit Ihrem Mauszeiger über den ICD-Code, der Tooltip mit dem ICD-Text wird Ihnen angezeigt.

| ICD-10 - Code                                                                            | ICD-10 - Code | ICD-10 - Code | ICD-10 - Code |  |  |
|------------------------------------------------------------------------------------------|---------------|---------------|---------------|--|--|
| 110.90G                                                                                  |               |               |               |  |  |
| Essentielle Hypertonie, nicht näher bezeichnet, ohne Angabe einer<br>hypertensiven Krise |               |               |               |  |  |

# 2.1.3 Wochentaganzeige

Die Wochentaganzeige in dem Formular Muster 1a – AU wurde nicht korrekt dargestellt. Es wurde ein falscher Wochentag angezeigt. Mit dieser Version von ALBIS haben wir den Fehler korrigiert. Die Anzeige des Wochentags wird wieder wie gewohnt korrekt dargestellt.

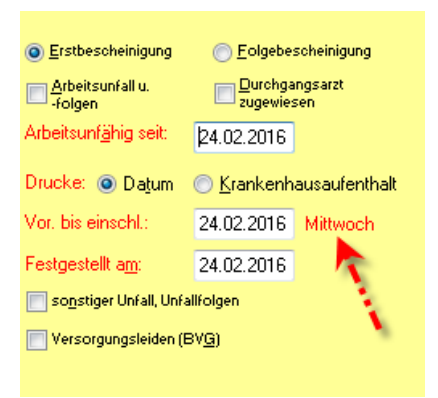

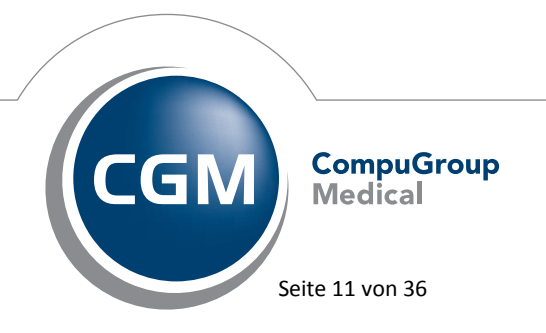

Synchronizing Healthcare

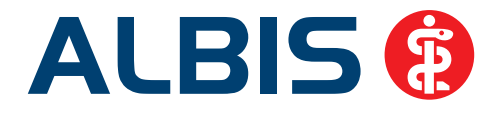

# 2.2 Formular Muster 10 - (Überweisungsschein für Laboratoriumsuntersuchungen als Auftragsleistung)

Unter gewissen Umständen konnte es vorkommen, dass es beim Aufruf des Formulars Muster 10 (Überweisungsschein für Laboratoriumsuntersuchungen als Auftragsleistung) zu einem Absturz von ALBIS kam. Dies haben wir mit der ALBIS Version Q2/2016 (12.10) korrigiert. Der Aufruf, Ausdruck sowie der Wiederholungsdruck des Formulars wird nach Einspielen des ALBIS Updates Q2/2016 (12.10) korrekt geöffnet, ausgefüllt und ausgedruckt.

# 2.3 Formular - Antikoagulantien-Pass

Bei Eingabe der Tagesdosis 0, speichern und erneutem Öffnen, wurde die 0 nicht korrekt in dem Antikoagulantien-Pass gespeichert. Mit diesem Update von ALBIS wird die Eingabe der Zahl 0 in der Ansicht sowie auf dem Ausdruck des Antikoagulantien-Pass korrekt dargestellt.

# Wichtiger Hinweis:

Die Diagnose, das Medikament sowie alle aufgeführten Werte sind Beispielwerte und dienen lediglich der Darstellung.

Darstellung in ALBIS:

| Antikoagulantie | en-Pass:          |             |                  |        |        |         |        |          |                      |      |            |  |
|-----------------|-------------------|-------------|------------------|--------|--------|---------|--------|----------|----------------------|------|------------|--|
| Diagnose: R     | Rechtsherzin      | Medika      | ment: p          | henpro | coumor | n;Phenp | rocoun | non Acis | 3mg Tab TAB N3 100 S | st   |            |  |
| Datum           | Quick Wert<br>(%) | INR<br>Wert | Wochen-<br>Dosis | Мо     | Di     | Mi      | Do     | Fr       | Sa                   | So   | Bemerkung  |  |
| 04.02.2016      | 0                 | 1.90        | 3.75             | 0.00   | 1.25   | 0.00    | 1.25   | 0.00     | 1.25                 | 0.00 | Beispiel_2 |  |
| 01.02.2016      | 0                 | 2.30        | 2.75             | 0.75   | 0.25   | 0.75    | 0.00   | 0.75     | 0.25                 | 0.00 | Beispiel_1 |  |
| 29.01.2016      | 0                 | 2.50        | 2.75             | 0.75   | 0.25   | 0.75    | 0.00   | 0.75     | 0.25                 | 0.00 | Beispiel_0 |  |

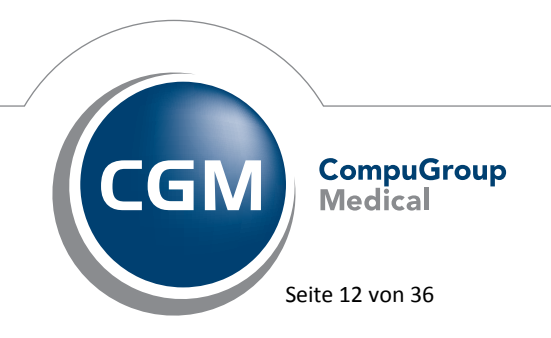

Synchronizing Healthcare

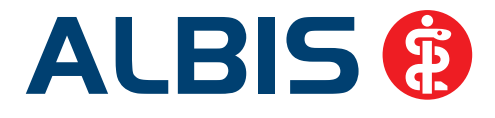

# Ausdruck:

| Nr | Datum    | Quick<br>Wert | INR<br>Wert |      |      |      |      |      |      |      | Bemerkung  |
|----|----------|---------------|-------------|------|------|------|------|------|------|------|------------|
|    |          | (%)           |             | Мо   | Di   | Mi   | Do   | Fr   | Sa   | So   |            |
| 1  | 29.01.16 |               | 2.50        | 0.75 | 0.25 | 0.75 | 0.00 | 0.75 | 0.25 | 0.00 | Beispiel_0 |
| 2  | 01.02.16 |               | 2.30        | 0.75 | 0.25 | 0.75 | 0.00 | 0.75 | 0.25 | 0.00 | Beispiel_1 |
| 3  | 04.02.16 |               | 1.90        | 0.00 | 1.25 | 0.00 | 1.25 | 0.00 | 1.25 | 0.00 | Beispiel_2 |

# 2.4 Formular Muster 15 - Verordnung einer Hörhilfe

Unter gewissen Umständen konnte es vorkommen, dass ein bereits erstelltes und gespeichertes Formular Muster 15 (Verordnung einer Hörhilfe) beim erneuten Aufruf aus der Karteikarte, bis auf den Stempel, leer angezeigt wurde. Dies haben wir mit der ALBIS Version Q2/2016 (12.10) korrigiert. Der Ausdruck des Formulars, sowie der Wiederholungsdruck werden korrekt ausgefüllt und ausgedruckt.

# 3 ALBIS.YOU

#### 3.1 Performance Verbesserung

Der Aufruf des Quittieren-Vorgangs in der Ansicht Prozesse, das Quittieren selbst sowie den Aufruf des Arztbrief-Vorgangs in der Ansicht Prozesse, haben wir in seiner Performance verbessert. Die oben genannten Prozesse werden ab sofort erheblich schneller durchgeführt.

#### 3.2 Impf-doc – Ampelanzeige

Bislang wurde der Patientenstatus in ALBIS.YOU nicht angezeigt. Mit der ALBIS Version Q2/2016 (12.10) haben wir dies umgesetzt. Ab sofort werden Ihnen folgende Status angezeigt:

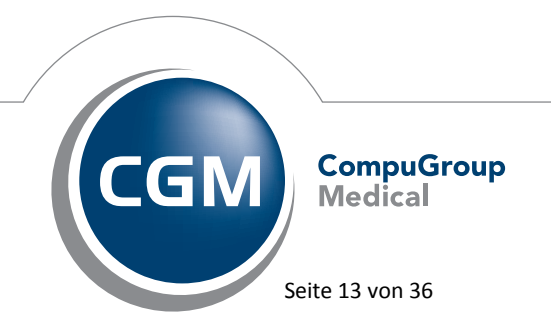

Synchronizing Healthcare

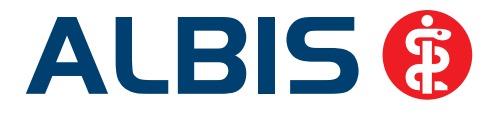

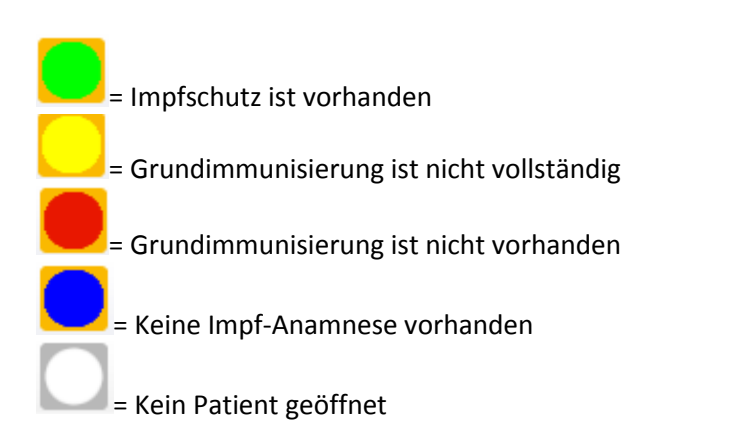

Bitte beachten Sie, dass Ihre Symbolleiste ggf. anders aussehen kann. Sie können als ALBIS.YOU-Anwender unter Optionen Arbeitsplatz in dem Bereich <u>ALBIS.YOU</u> wählen, welche Symbolleiste Ihnen angezeigt werden soll. Um die alten Symbole zu erhalten, setzen Sie bitte den Haken bei Alte Symbole verwenden.

| ALBIS.YOU                           |  |
|-------------------------------------|--|
| 🗌 Alte Symbole verwenden 🛛 🗲        |  |
| An diesem Arbeitsplatz deaktivieren |  |
|                                     |  |

# 3.3 Neues Symbol für CAVE in der Symbolleiste

Mit der ALBIS Version Q2/2016 (12.10) steht Ihnen das neue Symbol für CAVE vur Verfügung. Bitte beachten Sie, dass Ihnen das neue CAVE Symbol nur dann zur Verfügung steht, wenn Sie die neuen Symbole verwenden. Als ALBIS.YOU Anwender können Sie die neuen Symbole über den Menüpunkt Optionen Arbeitsplatz durch Entfernen des Hakens bei Alte Symbole verwenden, nutzen.

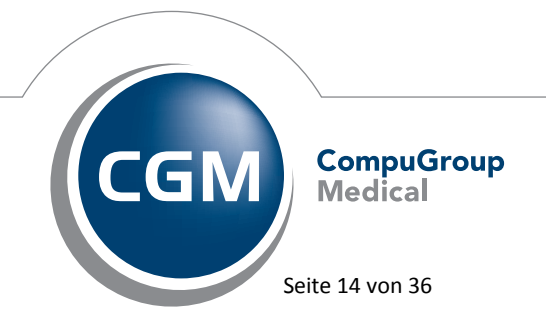

Synchronizing Healthcare

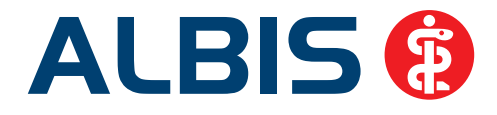

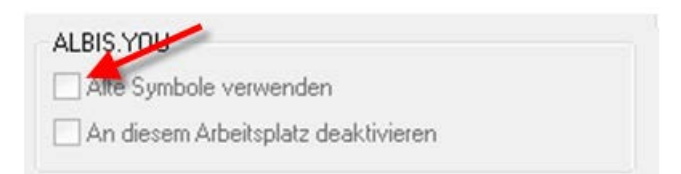

Des Weiteren ist das CAVE Symbol nur dann aktiv, wenn Sie einen Patienten geöffnet haben. Durch Klick auf das Symbol, haben Sie die Möglickeit, CAVE-Einträge vorzunehmen. Folgende Status der Symbole werden Ihnen angezeigt:

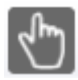

= Es ist kein Patient geöffnet, das Symbol ist nicht aktiv

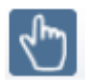

= Ein Patient ist geöffnet. Ein CAVE Eintrag existiert bei diesem Patienten nicht.

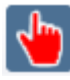

= Ein Patient ist geöffnet und es liegt bei diesem Patient ein CAVE Eintrag bereits vor

#### 3.4 Arztzuordnung in der Funktionsleiste

Bislang wurde die Arztzuordnung in der Symbolleiste bei aktiviertem ALBIS.YOU ausgegraut dargestellt, so dass Ihnen diese Funktion nicht zur Verfügung stand. Mit der ALBIS Version Q2/2016 (12.10) haben wir dies korrigiert. Die Arztzuordnung kann wieder wie gewohnt über Ansicht Funktionsleiste Arztzuordnung eingeblendet und genutzt werden.

#### Hinweis:

Wenn Sie in den Optionen Patientenfenster Zuordnung einen festen Arzt ausgewählt haben, ist es möglich, innerhalb der Benutzerverwaltung einen Arztvorschlag für die Benutzer auszuwählen. Dies führt zu der Deaktivierung der Arztzuordnung.

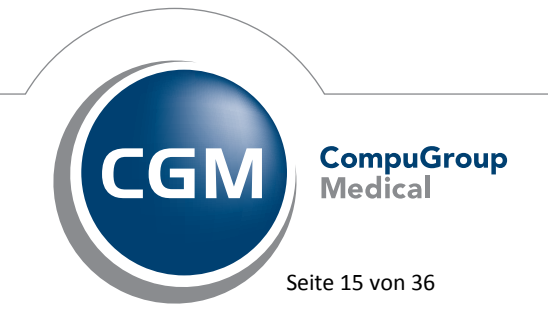

Synchronizing Healthcare

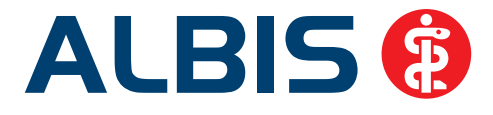

# 4 Statistik

# 4.1 Arztfallstatistik - Ziffern ohne Arztfall

Bisher haben alle Leistungen einen Arztfall ausgelöst. Ab sofort ist es so, dass, wenn bei einer Leistung in dem EBM-Stamm das Häkchen bei

#### ✔ Ansetzen diese GNR stellt keinen APK dar

gesetzt ist, diese für die Fallzählung nicht berücksichtigt und in der Arztfallstatistik auch nicht mehr mit ausgegeben wird.

# 4.2 Berechnung durchschnittlicher Eurobetrag pro Schein in der Ziffernstatistik

Bislang wurde der durchschnittliche Eurobetrag pro Schein immer für die Gesamtzahl der Fälle pro Quartal angegeben. Bei der Ziffernstatistik ist ein Aufruf für einen bestimmten Zeitraum möglich. Wird dort ein kleinerer oder größerer Zeitraum als das Quartal angegeben, wird der durchschnittliche Eurobetrag pro Schein entsprechend der Fälle für diesen Zeitraum angepasst und in der Statistik ausgegeben.

#### 4.3 RLV Statistik – zeitlich begrenzte LANRs

Für die RLV-Statistik wurden bisher alle LANRs berücksichtigt. Ab sofort werden zeitlich begrenzte LANRs nur noch für den gültigen Zeitraum berücksichtigt und entsprechend bei der Ausgabe der Statistik angezeigt.

#### 4.4 Diagnosenstatistik

Bisher konnten die Patienten in der Diagnosenstatistik nicht per Doppelklick aufgerufen werden, wenn folgende Konfiguration unter den Optionen der Diagnosestatistik eingestellt war.

| Diagnosen<br>sortiert nach                                  |       |
|-------------------------------------------------------------|-------|
| aufgeschlüsselt nach 🔿 Versichertenstatus 💿 Altersgruppen 📿 | beide |
| Weitere Optionen                                            |       |

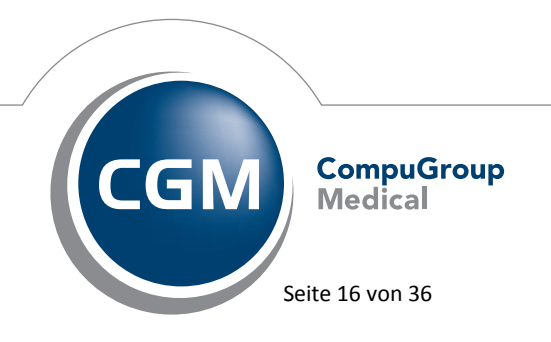

Synchronizing Healthcare

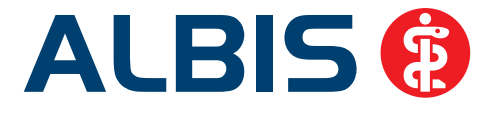

Diese Funktionalität stellen wir Ihnen mit dem aktuellen ALBIS Update in der Version Q2/2016 (12.10) zur Verfügung. Die Patienten können ab sofort per Doppelklick in der Diagnosenstatistik geöffnet werden.

# 5 Verschiedenes

# 5.1 Darstellung der Chronikerprüfung im GNR-Fehlerprotokoll

In dem GNR Fehlerprotokoll wurde die Chroniker-Meldung Die GNR 03220 erfordert in den letzten 3 Vorquartalen mindestens 2 Arzt-Patienten-Kontakte, diese Bedingung ist nicht erfüllt lediglich zu einem Patienten angezeigt, somit war nicht ersichtlich, bei welchem Patienten die Erfassung nicht den Bedingungen entspricht.

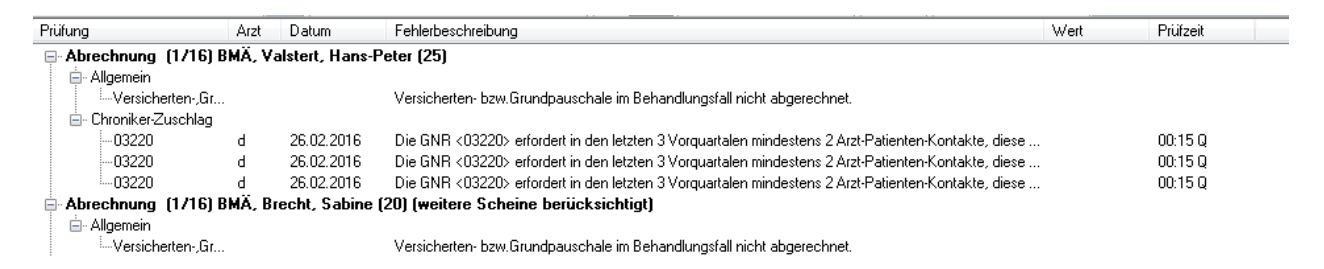

Wir haben dies in der neuen ALBIS Version Q2/2016 (12.10) korrigiert. Der Hinweis wird Ihnen wieder wie gewohnt zu dem jeweiligen Patienten angezeigt, wenn die Abrechnungsregeln nicht erfüllt sind.

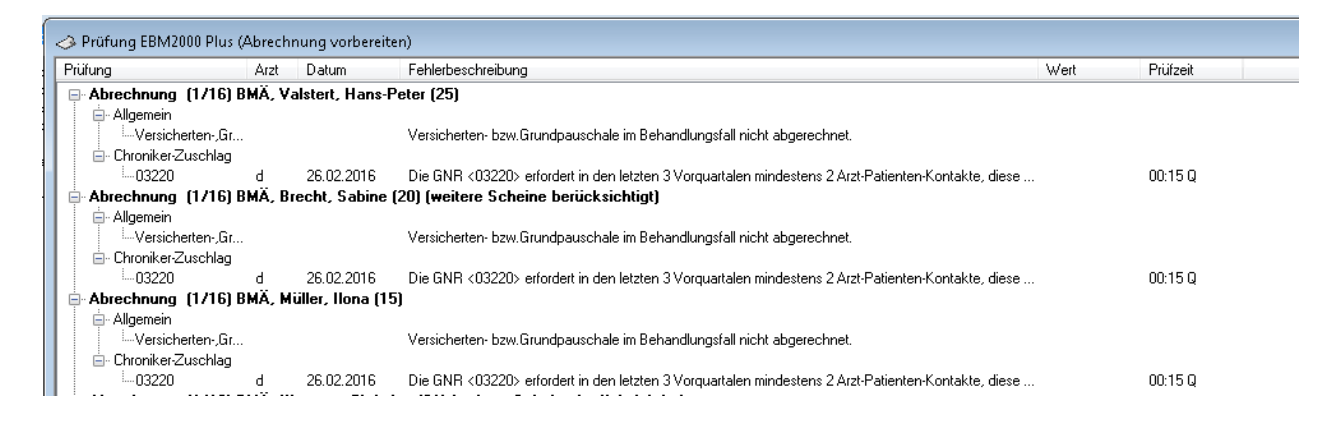

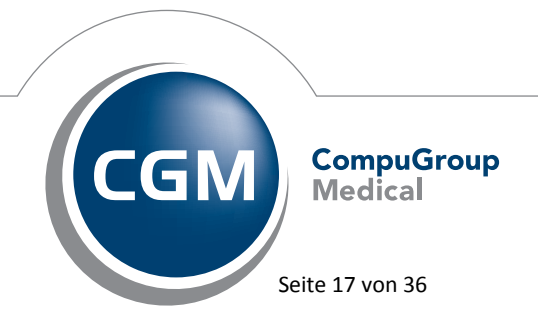

Synchronizing Healthcare

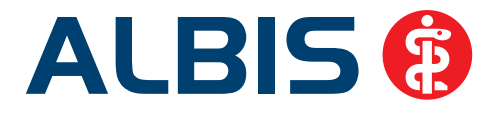

# 5.2 BG / DALE-UV

#### 5.2.1 BG-Rechnungen inklusive Patientenanschrift per PAD

Vermehrt erreichte uns die Frage, ob die Adresse des Patienten auch an die PVS (privatärztliche Verrechnungsstelle) übertragen werden kann. Um auch die Adresse des Patienten über PAD an die PVS zu übermitteln, gehen Sie bitte über den Menüpunkt Optionen Privatliquidation und betätigen bitte den Druckknöpf Ändern. Anschließend gehen Sie bitte auf den Reiter PAD Privadis mediserv. Setzen Sie bitte den Punkt bei neu (inkl. MwSt.)/BG in dem Bereich Version Schnittstelle. Wechseln Sie bitte auf den Reiter Menü und speichern die Änderung mit Übernehmen ab.

#### 5.2.2 Aktualisierung BG-Stamm

Mit dieser Version von ALBIS erhalten Sie automatisch einen aktualisierten BG-Stamm. Folgende Daten haben sich geändert:

| Art der Änderung  | Änderungsd | IK                         | Nachfolge IF | Gültig ab  | Gültig bis | Name1                       | Name2                                |
|-------------------|------------|----------------------------|--------------|------------|------------|-----------------------------|--------------------------------------|
| Änderungen:       | Li         | iste 14.12.20 <sup>-</sup> | 15           |            |            |                             |                                      |
| Aufnahme          | 14.12.2015 | 121192344                  |              | 01.01.2016 |            | Berufsgenossenschaft der    | Hauptverwaltung                      |
|                   |            |                            |              |            |            | Bauwirtschaft               |                                      |
| Löschung/Nachfolg | 14.12.2015 | 120390284                  | 120392377    | 01.01.2011 | 31.10.2015 | BG Holz und Metall          | Hauptverwaltung                      |
| Löschung/Nachfolg | 14.12.2015 | 120491958                  | 120292365    | 30.11.2012 | 31.10.2015 | BG Holz und Metall          | BV Hamburg-Bremen                    |
| Löschung/Nachfolg | 14.12.2015 | 120590242                  | 120590275    | 01.01.2011 | 31.10.2015 | BG Holz und Metall          | Hauptverwaltung                      |
| Löschung/Nachfolg | 14.12.2015 | 120790335                  | 120790391    | 13.09.2011 | 31.10.2015 | BG Holz und Metall          | Hauptverwaltung                      |
| Löschung/Nachfolg | 14.12.2015 | 120990576                  | 120990623    | 01.01.2011 | 31.10.2015 | BG Holz und Metall          | Hauptverwaltung                      |
| Änderung          | 14.12.2015 | 120790391                  |              | 30.11.2012 |            | BG Holz und Metall          | BV Mainz                             |
| Namensänderung    | 14.12.2015 | 120991908                  |              | 09.03.2010 |            | KUVB                        | Kommunale Unfallversicherung Bayern  |
| Namensänderung    | 14.12.2015 | 120991737                  |              | 12.12.2006 |            | KUVB                        | Kommunale Unfallversicherung Bayern  |
| Namensänderung    | 14.12.2015 | 121590040                  |              | 02.08.2007 |            | Feuerwehr-Unfallkasse Mitte | Landesgeschäftsstelle Sachsen-Anhalt |
| Namensänderung    | 14.12.2015 | 121690096                  |              | 03.09.2010 |            | Feuerwehr-Unfallkasse Mitte | Landesgeschäftsstelle Thüringen      |

#### 5.2.3 DALE-UV: Vorzeitiges Korrekturzeichen

Beim Drucken eines DALE-UV Formulars wurde das Korrekturzeichen angezeigt, obwohl keine Korrektur durchgeführt wurde. Dies haben wir mit der ALBIS Version Q2/2016 (12.10) korrigiert. Das Korrekturzeichen wird ab jetzt nur beim nochmaligen Versand des Berichts gesetzt.

#### 5.3 GOÄ Analogziffern

Die GOÄ Analogziffern haben mit diesem ALBIS Update Q2/2016 (12.10) wieder Punktwerte statt einem Betrag. Somit können Analogziffern auf einer Privatrechnung wieder mit einem Faktor gesteigert werden.

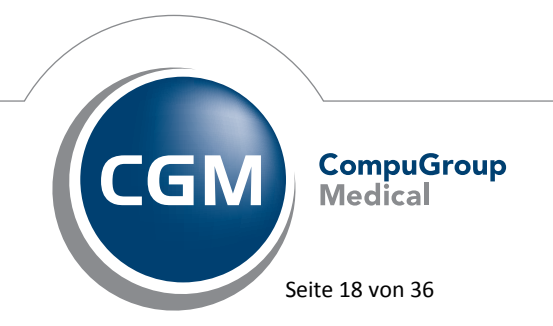

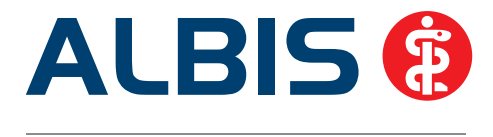

#### 5.4 CGM DMP-ASSIST – Hinweismeldung beim Start

Aufgrund vielzähliger Änderungen durch die KBV ist es zwingend notwendig, dass Sie die aktuellste CGM DMP-ASSIST Version nutzen. Sollten Sie eine veraltete CGM DMP-ASSIST Version nutzen, wird Ihnen ab sofort beim Start des CGM DMP-ASSIST über das Karteikartenkürzel dmpas in ALBIS folgende Hinweismeldung angezeigt:

| ALBIS   |                                                                                                    |
|---------|----------------------------------------------------------------------------------------------------|
| <b></b> | Aktuell nutzen Sie die CGM DMP-ASSIST Version 5.3.0. Um das<br>Programm zu starten, und Ihre Patientendaten aus ALBIS zu übergeben,<br>installieren Sie bitte die aktuellste Version des CGM DMP-ASSIST.<br>Bei Fragen wenden Sie sich bitte an Ihren zuständigen ALBIS Vertriebs-<br>und Servicepartner. |
|         | ОК                                                                                                    |

Sie können den CGM DMP-ASSIST nicht starten. Sobald die aktuellste Version des CGM DMP-ASSIST (mindestens Version 5.3.1) installiert ist, steht Ihnen die Funktion wie gewohnt zur Verfügung.

#### 5.5 Abrechnungsassistent

In dem Abrechnungsassistenten gibt es die Einstellung bei vorliegender Diagnose die Ziffer X abrechnen. Bisher wurde fälschlicherweise geprüft, ob die Diagnose "irgendwann" bei dem Patienten eingetragen wurde. Ab der ALBIS Version Q2/2016 (12.10) wird die Diagnosenprüfung auf das aktuelle Quartal eingegrenzt.

#### 5.6 Entfernung Tageskennwortschutz

Bisher war es nur durch Eingabe des Tageskennworts möglich, auf die Platzhalterliste für die Arztbriefschreibung unter Optionen Wartung Export Platzhalterliste zuzugreifen. Den

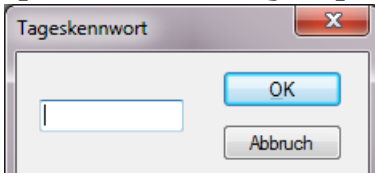

haben wir für diese Funktionalität entfernt. Ab sofort kann auf die Platzhalterliste ohne Eingabe eines Tageskennwortes direkt zugegriffen werden.

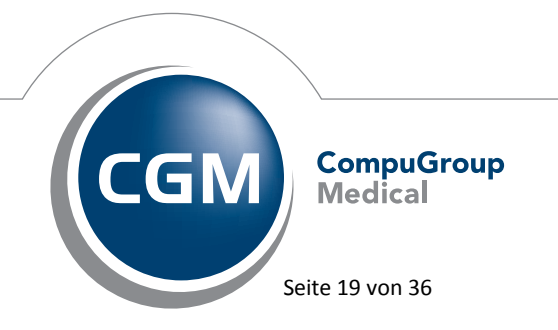

Synchronizing Healthcare

Stand März 2016

Dialog Tageskennwort

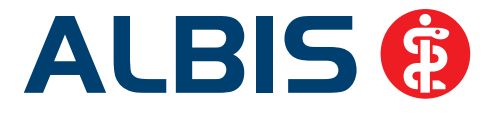

# 5.7 Anzeige ALBIS Versionsnummer

Wir haben die Anzeige der ALBIS Versionsnummer angepasst. Diese erreichen Sie über den Menüpunkt ? Über...

| ALBIS Sy: | steminformationen                                                                                                    | ×     |
|-----------|----------------------------------------------------------------------------------------------------|-------|
| 8         | ALBIS Version Q2/2016 (12.10.031)<br>Vollversion (XL bis 20 Clients) unbegrenzt gültig<br>IGeL(Vollversion), MedicalExplorer(Vollversion) |       |
|           | Medikamenten Datenbank Version 3.18.0.2051 (Stand 01.02.2016)<br>Benutzer: ALBIS                                                          |       |
| Copyrigh  | t © 1994-2015 CompuGroup Medical Deutschland AG, Geschäftsbereich A<br>Maria Trost 23, D-56070 Koblenz                                    | ALBIS |
|           | Bei Fragen zum Programm wenden Sie sich bitte an die Hotline<br>oder Ihren zuständigen ALBIS Vertriebs- und Servicepartner.               |       |
|           | OK System-Info                                                                                                    |       |

Es wird Ihnen ab sofort zuerst das Quartal, sowie das Jahr angezeigt. Danach folgt die detaillierte ALBIS Versionsnummer in Klammern. Das Quartal, sowie das Jahr beziehen sich auf den Zeitraum in dem die Version von ALBIS offiziell erschienen ist.

#### 5.8 Lizenzprüfung beim Start von ALBIS

Mit der ALBIS Version Q2/2016 (12.10) haben wir die Lizenzprüfung beim Start von ALBIS erweitert. Die Nutzungs- und Pflegevereinbarung zwischen der CompuGroup Medical Deutschland AG – GB ALBIS, Maria Trost 21, 56070 Koblenz ("CGM"), und dem Kunden wurde ausschließlich für die in Anlage A zur Nutzungs- und Pflegevereinbarung aufgeführten BSNR und LANR geschlossen. Dies bedeutet, dass ein Nutzungsrecht an der vertragsgegenständlichen Software nur für die dort aufgeführten Ärzte mit den entsprechenden LANRs und BSNRs besteht. Ärzten mit einer, in Anlage A der Nutzungs- und Pflegevereinbarung, nicht aufgeführten LANR und/oder BSNR, steht somit kein Nutzungsrecht zu. Nutzen solche Ärzte dennoch die vertragsgegenständliche Software, verletzt der Kunde seine vertraglichen Pflichten. Der Kunde hat daher ergänzende vertragliche Vereinbarungen mit der CGM zur Einräumung entsprechender Nutzungsrechte zu treffen.

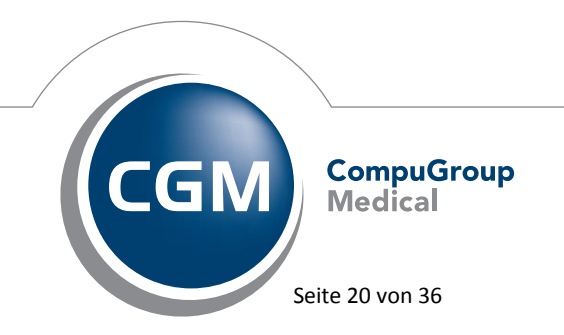

Synchronizing Healthcare

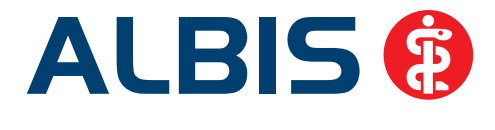

Stellt CGM fest, dass die vertragsgegenständliche Software von Ärzten genutzt wird, für die keine Nutzungsrechte eingeräumt wurden, ist CGM berechtigt, die Funktionen der Software insgesamt einzuschränken bis eine Vereinbarung über die Nutzungsrechte getroffen wurde. Dies gilt insbesondere für die Abrechnungsfunktion der Software. Bis zu einer Einigung über die Einräumung der Nutzungsrechte kann daher keine Abrechnung durch den Kunden mittels der vertragsgegenständlichen Software erfolgen.

#### 5.8.1 Starten von ALBIS

Sollten Sie eine BSNR, LANR oder NBSNR verwenden, welche nicht in Ihrer Lizenz enthalten ist, erscheint ab dem 19.04.2016 folgender Dialog beim Start von ALBIS:

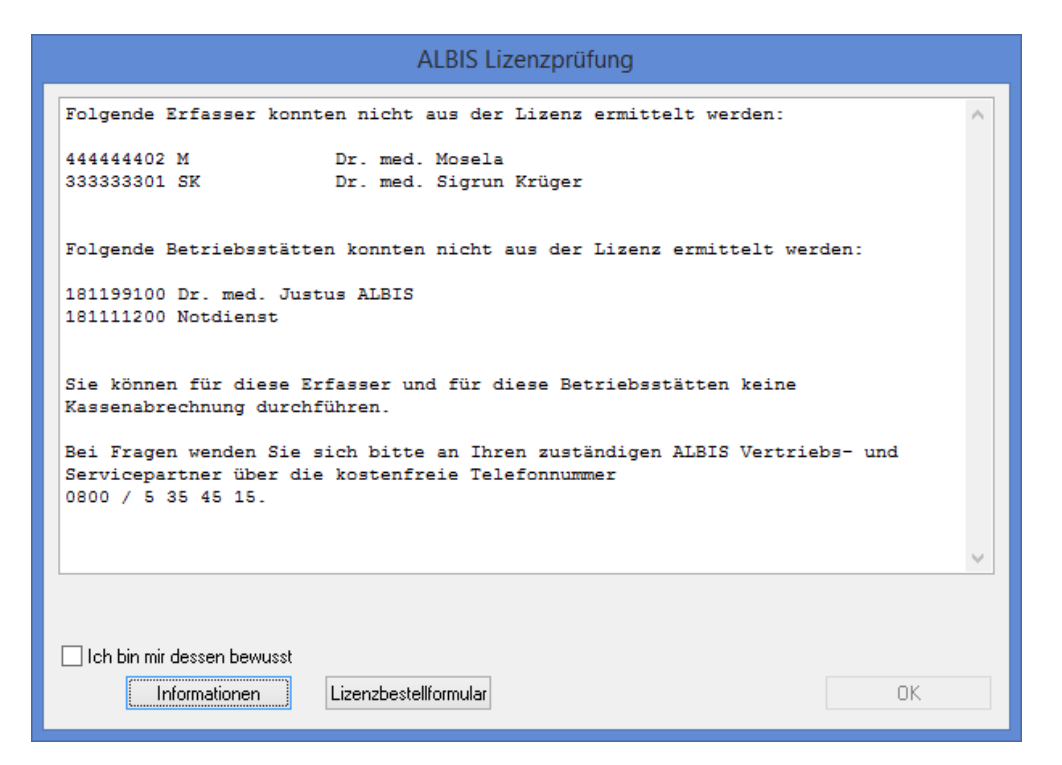

Über den Druckknopf Informationen erhalten Sie nähere Informationen der Nutzungs- und Pflegevereinbarung. Über den Druckknopf Lizenzbestellformular öffnet sich folgender Dialog:

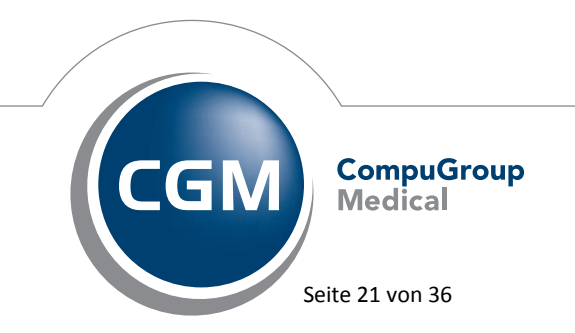

Synchronizing Healthcare

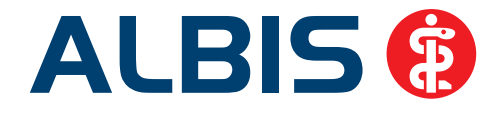

| Lizenzbestellungs-Formular                              |  |
|---------------------------------------------------------|--|
| Welchen Ausdruck möchten Sie erzeugen?                  |  |
| <ul> <li>● Testdruck</li> <li>● Bestelldruck</li> </ul> |  |
|                                                         |  |

Sie haben in dem Dialog Lizenzbestellungs-Formular die Möglichkeit, einen Testdruck (mit der Aufschrift Testdruck versehen) oder einen Bestelldruck durchzuführen. Bitte wählen Sie eins der beiden nach Ihrem Wunsch aus. Bitte beachten Sie, dass lediglich das Formular über den Punkt Bestelldruck auch an ALBIS zur Lizenzbestellung versendet werden kann. Möchten Sie weder Informationen noch das Lizenzbestellformular öffnen, können Sie durch Bestätigen (Setzen des Hakens) des Druckknopfes Ich bin mir dessen bewusst den Druckknopf OK aktivieren. Mit Klick auf den Druckknopf OK schließt sich der Dialog und Sie können ganz normal weiter arbeiten.

Wir empfehlen Ihnen, bei Erhalt dieser Hinweismeldung, Ihren zuständigen ALBIS Vertriebs- und Servicepartner zu kontaktieren. Dieser wird gemeinsam mit Ihnen, Ihre bereits erfassten Daten mit der vorhandenen Lizenzdatei überprüfen.

#### 5.8.2 Lizenzprüfung bei Erstellung der Abrechnung

Gibt es Unstimmigkeiten in Ihrer Lizenz, können Sie zukünftig keine Kassenabrechnung durchführen. Bei Klick auf einen der folgenden Menüpunkte erscheint eine entsprechende Hinweismeldung:

- Abrechnung Vorbereiten
- KBV-Prüfprogramm
- Versand
- Datenträger erstellen

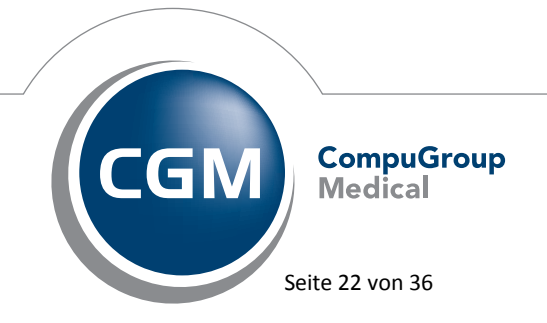

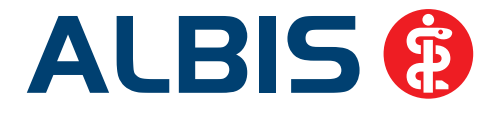

| ALBIS Lizenzprüfung                                                                                                    |        |  |  |  |
|----------------------------------------------------------------------------------------------------|--------|--|--|--|
| Folgende Erfasser konnten nicht aus der Lizenz ermittelt werden:                                                                                      | ~      |  |  |  |
| 44444402 M Dr. med. Mosela<br>333333301 SK Dr. med. Sigrun Krüger                                                                                     |        |  |  |  |
| Folgende Betriebsstätte konnte nicht aus der Lizenz ermittelt werden:                                                                                 |        |  |  |  |
| 181199100 Dr. med. Jochen ALBIS                                                                                                    |        |  |  |  |
| Sie können zukünftig keine Kassenabrechnung mehr durchführen, da nicht alle<br>BSNR und LANR Ihrer Betriebsstätte in der ALBIS Lizenz enthalten sind. |        |  |  |  |
| Bei Fragen wenden Sie sich bitte an Ihren zuständigen ALBIS Vertriebs- und<br>Servicepartner über die kostenfreie Telefonnummer<br>0800 / 5 35 45 15. |        |  |  |  |
|                                                                                                    | $\sim$ |  |  |  |
| Ich bin mir dessen bewusst                                                                                                    |        |  |  |  |
| Informationen Lizenzbestellformular OK                                                                                                    |        |  |  |  |

Wir empfehlen Ihnen, bei Erhalt dieser Hinweismeldung Ihren zuständigen ALBIS Vertriebs- und Servicepartner zu kontaktieren. Dieser wird gemeinsam mit Ihnen, Ihre bereits erfassten Daten mit der vorhandenen Lizenzdatei bei Ihnen überprüfen. Erst wenn alle Unstimmigkeiten in der Lizenzdatei behoben sind, können Sie Ihre Kassenabrechnung durchführen.

#### 5.8.3 Lizenzprüfung bei der Erfassung von Leistungen

Wurde beim Start von ALBIS bei Ihrer Lizenz eine Unstimmigkeit festgestellt, kommt es zukünftig bei der Eingabe von Leistungsziffern durch einen Erfasser, der nicht in der ALBIS Lizenz enthalten ist, zu der folgenden Hinweismeldung:

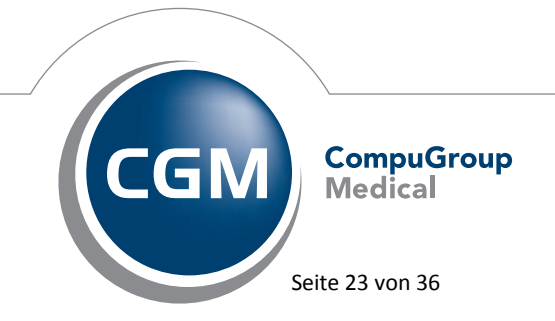

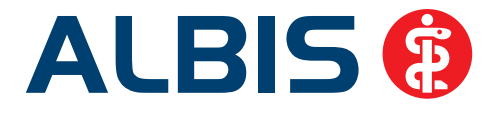

| ALBIS Lizenzprüfung                                                                                                    |   |  |  |  |  |
|----------------------------------------------------------------------------------------------------|---|--|--|--|--|
| Folgender Erfasser konnte nicht aus der Lizenz ermittelt werden:                                                                                      | , |  |  |  |  |
| 44444402 M Dr. med. Mosela                                                                                                    |   |  |  |  |  |
| Sie können für die Betriebsstätte mit diesem Erfasser keine Kassenabrechnung<br>durchführen.                                                          |   |  |  |  |  |
| Bei Fragen wenden Sie sich bitte an Ihren zuständigen ALBIS Vertriebs- und<br>Servicepartner über die kostenfreie Telefonnummer<br>0800 / 5 35 45 15. |   |  |  |  |  |
|                                                                                                    | , |  |  |  |  |
| Ich bin mir dessen bewusst  Informationen Lizenzbestellformular  OK                                                                                   |   |  |  |  |  |

Wir empfehlen Ihnen, bei Erhalt dieser Hinweismeldung Ihren zuständigen ALBIS Vertriebs- und Servicepartner zu kontaktieren. Dieser wird gemeinsam mit Ihnen, Ihre bereits erfassten Daten mit der vorhandenen Lizenzdatei bei Ihnen überprüfen.

Durch Setzen des Hakens bei Ich bin mir dessen bewusst und Klick auf den Druckknopf OK, wird Ihre Eingabe der Ziffern gespeichert.

#### 5.9 Neue Zertifizierungsnummern ab dem 01.04.2016 für AVWG

Unsere Zertifizierung für AVWG (Arzneimittelversorgungs-Wirtschaftlichkeitsgesetz) wurde erfolgreich verlängert. Die neuen Prüfnummern ab dem 01.04.2016 lauten:

Y/334/1604/36/203 Y/335/1604/36/203 Y/336/1604/36/203 Y/337/1604/36/203

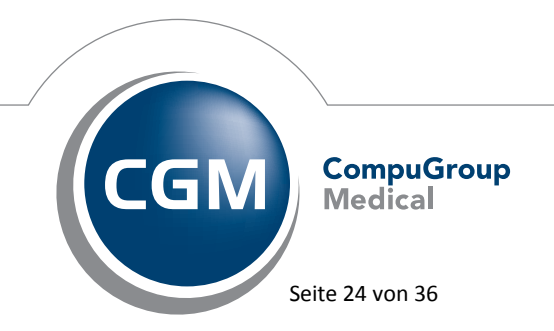

Synchronizing Healthcare

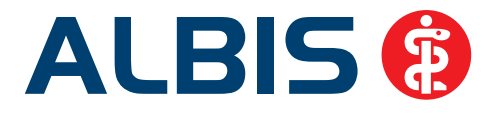

# 5.10 ToDo-Listen - Kopieren von ToDo-Listen

Bisher wurde nach dem Kopieren einer bestehenden ToDo-Liste der erste Eintrag in dem Bereich <u>Aktion</u> nicht mehr schriftlich dargestellt. Ab sofort ist nach Kopieren einer bestehenden ToDo-Liste der komplette Bereich <u>Aktion</u> schriftlich dargestellt, sowie editierbar.

# 5.11 Textvorlage - Verordnungsplan

Kommentare und Zusatztexte von Dauermedikamenten konnten nicht auf den Verordnungsplan übernommen werden. Dies haben wir mit der ALBIS Version Q2/2016 (12.10) korrigiert. Des Weiteren können ab sofort manuell angelegte Dauermedikamente mit Kommentaren und Zusatztexten auf einen Verordnungsplan übernommen werden. Um die Kommentare sowie die Zusatztexte auf den Verordnungsplan zu übernehmen, gehen Sie bitte über den Menüpunkt Stammdaten Karteikarte Textvorlagen und wählen Ihre Vorlage für den Verordnungsplan aus. Über den Druckknopf Bearbeiten gelangen Sie in die Textvorlage. Bitte ergänzen Sie für Anmerkungen oder Kommentare in allen Zeilen folgende Platzhalter: \$Kommentar[], # \$Zusatztext[]#

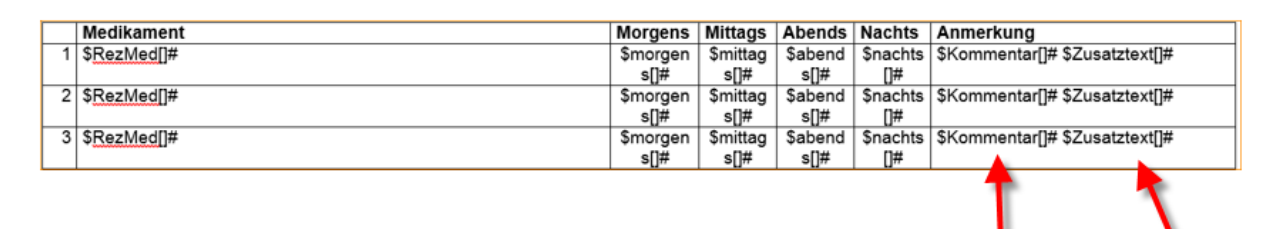

Bitte schließen und speichern Sie die Textvorlage. Den Dialog Textvorlagen können Sie über den Druckknopf Schließen beenden.

5.12 Wichtige Information für alle Anwender von eDMP, eHKS, eKoloskopie, 1-Click-Abrechnung, eDokumentation (QS Hörgeräte, QS Molekulargenetik) und eDialyse-Dokumentation: Notwendigkeit zur Umstellung des Übertragungsverfahren von D2D auf KV-Connect vor dem 1.10.2016

Nach aktuellen Informationen sollen die bisherigen Übertragungsverfahren am 30.9.2016 komplett eingestellt werden. In den Mitteilungen der KV Telematik ARGE und der KVen bezeichnen diese das als "die Migration der Telematik-Plattform D2D".

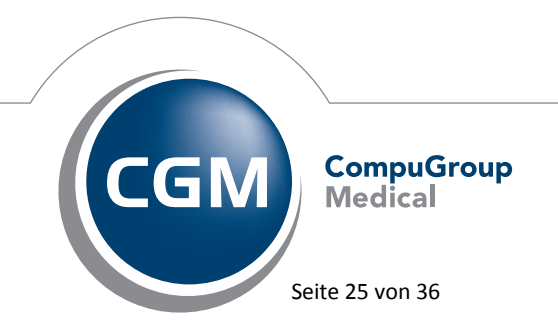

Synchronizing Healthcare

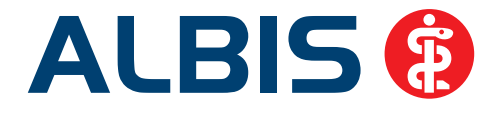

Das KV-Connect-Verfahren ist seitens der KVen und der Datenannahmestellen ab sofort verfügbar und wird ebenfalls in den CGM Arztinformationssystemen für einige eDienste bereits eingesetzt. Von der Migration "D2D nach KV-Connect" sind bei ALBIS die Anwendungen eDMP über den CGM DMP-Assist und eAbrechnung über ALBIS betroffen. Sofern aktuell eine Übertragung dieser Anwendungen via D2D bei Ihnen eingesetzt wird, soll diese ab dem 1.10.2016 nur noch nach dem neuen Verfahren mittels KV-Connect möglich sein. eDMP mit KV-Connect steht Ihnen über den CGM DMP-Assist ab dem Quartsupdate zu Q2/2016 (Version 5.3.2) zur Verfügung. Die eAbrechnung über KV-Connect wird Ihnen voraussichtlich mit dem ALBIS Update Version Q3/2016 zur Verfügung stehen. Für einen Umstieg auf den Kommunikationskanal KV-Connect benötigen Sie:

- Zugang zum sicheren Netz der KVen (SNK) via KV-SafeNet
- Anmeldung KV-Connect bei Ihrer KV und Erhalt der KV-Connect Zugangsdaten von Ihrer KV
- Freischaltung von KV-Connect in ALBIS (kostenpflichtig)

Schaffen Sie schon heute die notwendigen Voraussetzungen, um dem Umstieg gelassen entgegenzusehen.

Weitere Informationen zur Umstellung auf das neue Verfahren finden Sie auf der Homepage Ihrer KV oder unter:

https://www.kv-telematik.de/aerzte-und-psychotherapeuten/weitere-angebote/d2d/faq-d2d/.

Sollten Sie die Unterstützung Ihres Vertriebs- und Servicepartners in Anspruch nehmen wollen, empfiehlt sich eine frühzeitige Kontaktaufnahme, um Engpässe zur Mitte des Jahres und vor dem 30.9.2016 zu vermeiden.

#### Bitte beachten:

Das Anklicken solcher Verknüpfungen (wie z.B. <u>https://www.kv-telematik.de/aerzte-und-psychotherapeuten/weitere-angebote/d2d/faq-d2d/</u>) führt – sofern vorhanden und korrekt konfiguriert – ggf. zum Aufbau einer Internetverbindung und zum Start eines Internetbrowsers. Bei Internetverbindungen beachten Sie bitte die Einhaltung notwendiger Sicherheitsmaßnahmen. Kompetente Beratung erhalten Sie hierzu durch Ihren zuständigen ALBIS Vertriebs- und Servicepartner und der Ihnen bekannten Hotlinenummer.

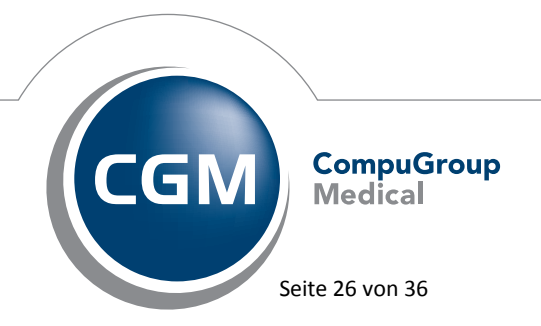

Synchronizing Healthcare

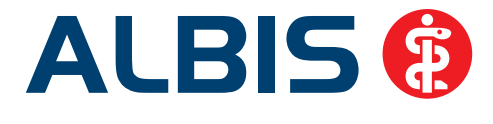

# 5.13 Elektronischer Arztbrief - Pauschale 40120

Die offizielle Förderung elektronischer Arztbriefe, die über das E-Health-Gesetz beschlossen wurde, wurde auf 2017 verschoben. Aber: Ärztinnen und Ärzte, die Arztbriefe über sichere Datennetze verschicken, können auch heute schon über die Kostenpauschale 40120 für die Versendung bzw. den Transport - unabhängig vom Versandweg - 55 Cent ansetzen. Wer also einen Standardbrief sendet, zahlt heute 70 Cent, erhält aber nur 55 Cent zurück. Versender von CGM eARZTBRIEFEN sparen das Porto, erhalten aber ebenso 55 Cent.

#### CGM eARZTBRIEF (KV-Connect): Bestätigen und Anfordern von Empfangsquittung (MDN)

In der aktuellen ALBIS Version wurde Ihnen beim Umgang mit CGM eARZTBRIEF Nachrichten die Möglichkeit gegeben, selbstständig Empfangsquittungen beim Versenden von CGM eARZTBRIEF Nachrichten anzufordern. Führen Sie die Schritte für das Versenden eines Arztbriefes durch, haben Sie in Schritt 3 von 3 die Möglichkeit, über den Punkt Empfangsbestätigung anfordern selbige Quittung anzufordern. Anschließend wird beim Klick auf den Druckknopf CGM eARZTBRIEF versenden die Empfangsquittung angefordert.

**WICHTIG:** Diese Quittung garantiert Ihnen den Empfang der CGM eARZTBRIEF Nachricht, jedoch nicht, dass der Brief auch wirklich bearbeitet wurde.

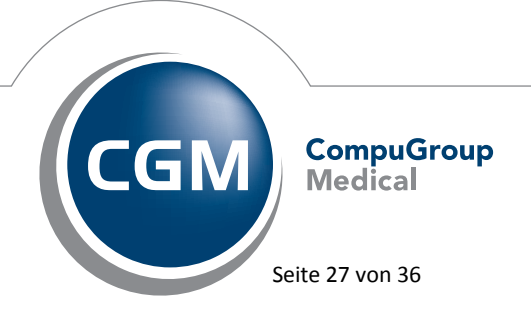

Synchronizing Healthcare

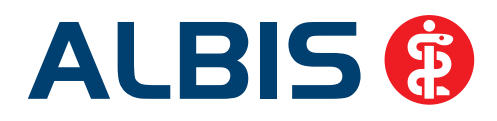

|                    | CC                                           | GM eARZTBRIEF (Sch       | ritt 3 von 3)              |                                          | ×         |
|--------------------|----------------------------------------------|--------------------------|----------------------------|------------------------------------------|-----------|
| Empfä              | inger aus telemed Favoriten wähle            | n :                      |                            |                                          |           |
| Such               | e: yn                                        |                          |                            |                                          |           |
|                    | IOWS.01.Albis                                | Albis, IOWS.01           |                            | <                                        |           |
|                    | Arzt415513905.ARMIN                          | Winter, Hugo             | 1                          | <                                        |           |
|                    | Antonia.Winkler.ARMIN                        |                          | 1                          | <v-connect< td=""><td></td></v-connect<> |           |
|                    | Arzt279888701.ARMIN                          |                          | 1                          | <v-connect< td=""><td></td></v-connect<> |           |
| KU Caasa           | at (M) CH CafaMail                           |                          |                            |                                          |           |
| C EMail            |                                              |                          | Adressbu                   | ch                                       |           |
|                    |                                              |                          | Adicasbu                   |                                          |           |
| Zusamm             | ientassung                                   |                          |                            |                                          |           |
| Anrede             | Sehr geehrte Kollegin, sehr geehr            | ter Kollege,             |                            |                                          |           |
| Frage              | bitte beachten Sie die mit diesem            | CGM eARZTBRIEF übermitte | lten Patientendate         | n sowie die Dokument                     | te im 🔥   |
|                    | Annungi                                      |                          |                            |                                          |           |
|                    |                                              |                          |                            |                                          |           |
|                    |                                              |                          |                            |                                          |           |
| Gruß               | Mit kollegialen Grüßen                       |                          |                            |                                          | ×         |
|                    |                                              |                          |                            |                                          |           |
| E-Beruh            | 9.02.2016 Adalat 10 WKA 84 St                |                          |                            |                                          |           |
| 19                 | 9.02.2016 Testbefund                         |                          |                            |                                          |           |
| ····· 16           | 6.02.2016 Testbefund                         |                          |                            |                                          |           |
| - 18               | 8.02.2016 Adalat 10 WKA 84 St                |                          |                            |                                          |           |
| E Labor            | daten                                        |                          |                            |                                          |           |
| ⊞ ·· 2.<br>⊞ ·· 2. | 3.02.2016 Labordaten<br>3.02.2016 Labordaten |                          |                            |                                          |           |
|                    |                                              |                          |                            |                                          |           |
| 22                 | 2.02.2016: elast.doc(1AB.DOC)                |                          |                            |                                          |           |
| 2.                 | 2.02.2016; Elast.doc(1AA.DOC)                |                          |                            |                                          |           |
|                    |                                              |                          |                            |                                          |           |
|                    |                                              |                          |                            |                                          |           |
|                    |                                              |                          |                            |                                          |           |
|                    |                                              |                          |                            |                                          |           |
|                    |                                              |                          |                            |                                          |           |
| zurück             | Vorschau Speichern & Sc                      | hließen Empfangsbestä    | tigung anfordern<br>nieren | CGM eARZTBRIEF<br>versenden              | Abbrechen |

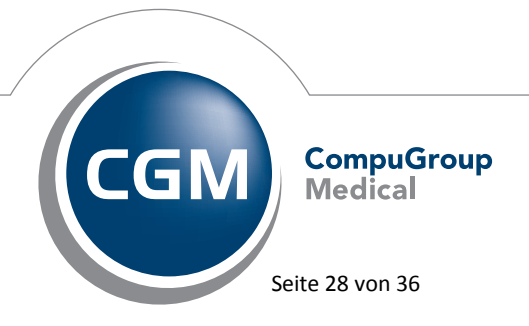

Synchronizing Healthcare

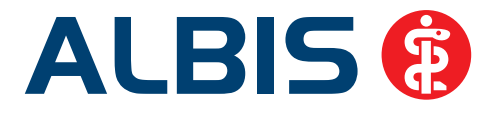

Ebenfalls können Sie einstellen, wie Ihr ALBIS reagieren soll, wenn ein anderer Nutzer des KV-Connect eARZTBRIEFes Ihnen Nachrichten zusendet. Diese Einstellungen können Sie unter Optionen Nachrichten Kommunikation auf dem Reiter KV-Connect setzen. Entfernen Sie den Haken bei Empfangsbestätigung senden, reagiert ALBIS nicht mehr auf angeforderte Empfangsquittungen.

# 5.14 änd – Kollegenfragen

Wenn sich Kollegen treffen wird oft die Chance ergriffen, Besonderheiten von Patientenfällen zu besprechen. In ALBIS ist dies über die "Kollegenfragen" auch direkt aus der Software heraus möglich. Folgende Veränderungen der Funktion wurden für dieses Quartal vorgenommen: Mit Klick auf das Icon können Sie sich neuerdings über die Schaltfläche "Probelesen" einen ersten Eindruck von der Funktion machen. Möchten Sie danach an den Kollegenfragen teilnehmen, führt Sie die Schaltfläche "Registrierung" in einen kurzen Registrierungsvorgang auf aend.de. Wenn Sie die Registrierung abgeschlossen haben, erhalten Sie per Default Nachrichten, wenn KollegInnen Ihres Fachbereichs Fragen zu kniffeligen Patientenfällen stellen. Sie erhalten ebenso Nachricht, wenn eine von Ihnen gestellte Frage beantwortet wurde. Natürlich können Sie die Benachrichtigung über die Einstellungen des Dienstes konfigurieren. Die Konfiguration ist dabei für jeden Arbeitsplatz vorzunehmen.

Hinweis zum Datenschutz: Der Datenschutz ist voll umfänglich sichergestellt. Wenn Sie die Situation eines Patienten in Ihrer Frage beschreiben, achten Sie bitte darauf, ebenfalls den Datenschutz einzuhalten. Tragen Sie in die Beschreibung nie den Patientennamen ein.

# 5.15 Barrierefreie Praxis: Schneller Eintrag ins Arztregister über ALBIS möglich

Seit Beginn des Jahres können CGM Ärzte sich einfach in ihrem Arztinformationssystem über das Projekt "Barrierefreie Praxis" der Stiftung Gesundheit informieren. Über das integrierte Fax können Praxen eine Selbstauskunft abgeben, wenn sie bereits Kriterien der Barrierefreiheit erfüllen. Unterstützen Sie den Zugang zur medizinischen Versorgung für Menschen mit Behinderungen und tragen Sie Ihre Praxis kostenfrei in die Arzt-Auskunft ein. Sie finden das Fax in der in ALBIS integrierten PRAXISWELT, die Sie über die Tastenkombination Strg + Z erreichen. Der Grundeintrag in der Arzt-Auskunft sowie Ihre Angaben zur Barrierefreiheit sind kostenlos.

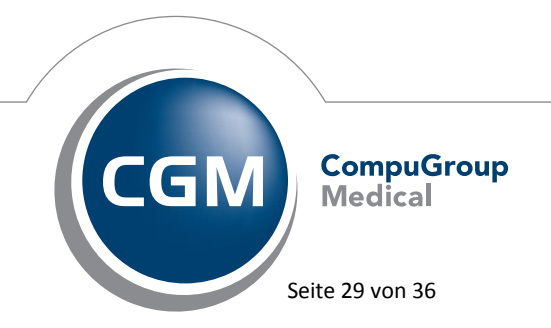

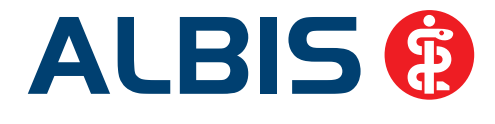

# 5.16 CGM eRECHNUNG: Registrieren und digitale Brücken für PKV-Patienten bauen

ALBIS bietet Ihnen mit der CGM eRECHNUNG die Möglichkeit, Rechnungen digital in einem ePortal bereitzustellen, auf das Patienten mit einer privaten Krankenvollversicherung (PKV) direkten Zugriff haben. Die Versicherten, die sich für die Nutzung des ePortals entschieden haben, können hier unter anderem Ihre Rechnungen verwalten und entscheiden, ob und wann sie Rechnungen an ihre PKV online zur Bearbeitung und Erstattung weiterleiten. Registrieren Sie sich jetzt für die CGM eRECHNUNG, damit Sie Ihren Patienten Ihre Privatliquidation elektronisch zur Verfügung stellen und auch Sie vom Ressourcen schonenden, digitalen Versand von Rechnungen profitieren können. Alle Rechnungen sind inklusive Eingangsstatus nachverfolgbar. Ein weiterer Vorteil: Mit Ihrer Registrierung können Sie künftig für Privatpatienten als CGM eRECHNUNGs-Anbieter bei der Arztsuche gefunden werden. Die CGM eRECHNUNG helfen Sie, Ihrem privatversicherten Patienten am Zukunftstrend der papierlosen Privatliquidation teilzunehmen. Dieser Dienst ist derzeit ein exklusiver PKV-Patienten-Service für AXA Patienten (weitere Versicherer folgen).

Detailinformationen finden Sie in ALBIS über den Menüpunkt ? Infoseiten Dokumentationen CGM eRECHNUNG

#### 5.17 Erweiterung der Funktion ALBIS PRINT&SAFE

Bei der Verwendung von ALBIS PRINT&SAFE werden ab der ALBIS Version Q2/2016 (12.10) neben den Karteikarteneinträgen zusätzlich die erstellen Arztbriefe automatisch im CGM PRAXISARCHIV revisionssicher abgelegt. Sollten Sie diese Funktion nicht benötigen, können Sie dies über den Menüpunkt Optionen CGM PRAXISARCHIV im Register PRINT & SAFE unter Arztbrief ändern.

#### 5.18 Geburtstagslisten

Wurde für die Erstellung der Geburtstagsliste, erreichbar über den Menüpunkt Patient Listen Geburtstage…, ein quartalsübergreifender Zeitraum ausgewählt, konnte es unter Umständen sporadisch vorkommen, dass Patienten, die am Tag der Listenerstellung Geburtstag haben, nicht in der Geburtstagsliste mit aufgelistet wurden. Diesen Umstand haben wir korrigiert, so dass wieder alle Patienten in der Geburtstagsliste aufgeführt werden.

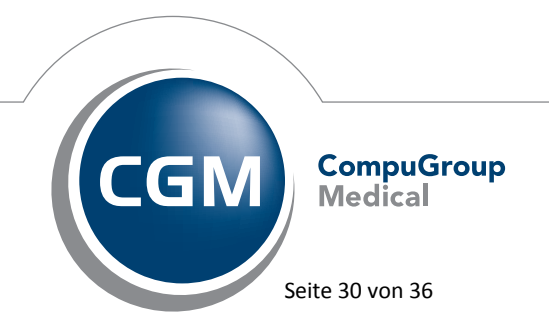

Synchronizing Healthcare

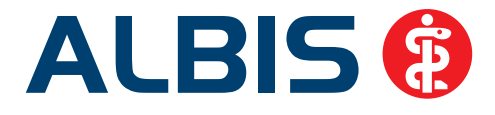

# 5.19 Ausblendung nicht mehr benötigter Menüpunkte und Druckknöpfe

Mit dieser Version von ALBIS entfallen einige, nicht mehr benötigte, Druckknöpfe und Menüpunkte:

- Bei einem geöffneten Patienten ist der Druckknopf AWB nicht mehr vorhanden, da es keine Verwendung mehr für Ihn gibt
- 2. Bei einem geöffneten Patienten ist der Druckknopf Praxisgebühr nicht mehr

vorhanden, da es keine Verwendung mehr für Ihn gibt 🔎

3. Bei einem geöffneten Patienten ist der Menüpunkt Patient Praxisgebühr ebenfalls nicht mehr vorhanden, da es keine Verwendung mehr dafür gibt

| Praxisgebühr      | +          | Neu                |
|-------------------|------------|--------------------|
| Schein            | ۱.         | Ändern             |
| Stammdaten        | •          | Zahlung stornieren |
| Überweisungsärzte | Strg+Alt+L | Löschen            |

4. In dem Menü ? entfällt der Menüpunkt Eurorechner

| ? |                   |
|---|-------------------|
|   | Inhalt            |
|   | Index             |
|   | Tipp des Tages    |
|   | Handbuch          |
|   | Infoseiten        |
|   | KV Spezifika      |
|   | EBM 2009          |
|   | Heilmittelkatalog |
|   | Eurorechner       |

#### 5.20 Bankdatenprüfung - Aktualisierte Daten

Mit der aktuellen Version von ALBIS haben wir neue Daten für die Prüfung von Bankdaten ausgeliefert.

Betätigen Sie in den Patientenstammdaten den Druckknopf Bankverbindung und tragen in dem Dialog Bankverbindung des Patienten Bankdaten ein, so werden diese mit den aktuellen Daten auf Gültigkeit geprüft. Sollten die eingegebenen Bankdaten nicht korrekt sein, so erhalten Sie eine Meldung hierüber.

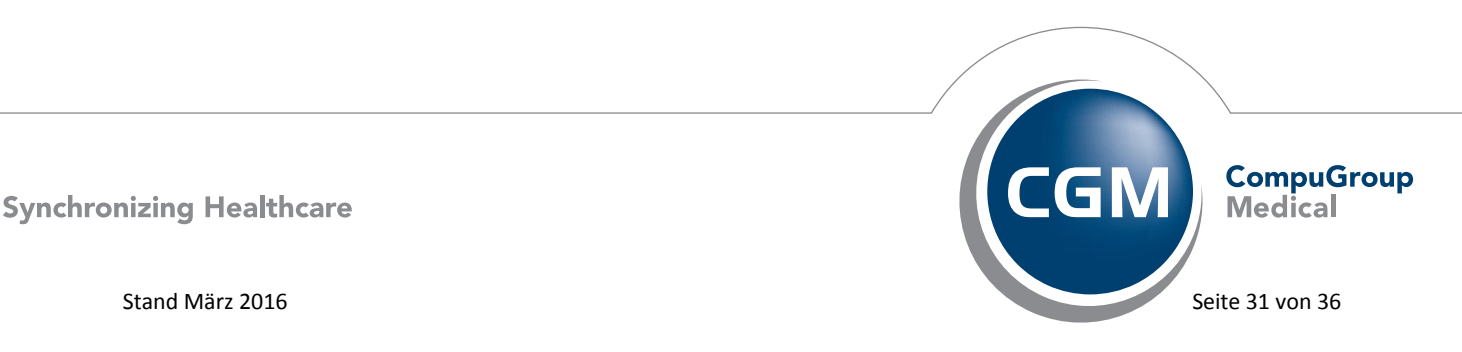

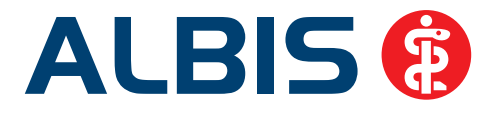

# 5.21 PRAXISWELT

Mit Einspielen des ALBIS Updates in der Version Q2/2016 (12.10), steht Ihnen automatisch die neue Version der PRAXISWELT zur Verfügung. Aufrufen können Sie die PRAXISWELT über das Symbol Surger.

#### 5.22 Verax-Liste - neue Daten

Mit Einspielen dieses ALBIS Updates werden die neuen Verax-Daten automatisch für Sie aktualisiert.

Bei Verax handelt es sich um ein Verfahren, das es ermöglicht, Missbrauch von Versichertenkarten zu unterbinden. Weiter erlaubt es, gleichzeitig den Zuzahlungsstatus der Versicherten zu ermitteln. Dies wird durch den von uns integrierten Datenstamm gewährleistet, in dem gesperrte Krankenkassenkarten und zuzahlungsbefreite Versicherte gelistet sind.

# 5.23 Hilfreiche Präparate-Informationen

Mit diesem Update stellen wir Ihnen wieder wichtige, patientennahe Präparat-Informationen zur Verfügung. Damit Sie diese umfassend nutzen können, finden Sie im Folgenden Erläuterungen, wie Sie unsere Zusatzfunktionen in Ihrem täglichen Arbeitsablauf unterstützen:

#### Patienteninformationen: Deutsch, Türkisch, Russisch

Die Patienteninfo ist ein toller Zusatznutzen für Arzt und Patienten! Nicht nur die Diagnose, auch die gewählte Therapie ist oft erklärungsbedürftig. Schriftliche Patienteninformationen stellen sicher, dass die Patienten die gegebenen Informationen zu Hause nochmals in Ruhe nachlesen können. Bei ausgewählten Präparaten erhalten die Ärzte deshalb zum Zeitpunkt der Medikamentenauswahl die Information, dass zu diesem Präparat Patienteninformationen verfügbar sind. Da Ärzte international heilen, weisen Landesflaggen darauf

hin, in welchen Sprachen die Patienteninformationen verfügbar sind. Diese können direkt im Patientengespräch aufgerufen, ausgedruckt und ausgehändigt werden.

Für folgende Präparate haben wir in Q2/ 2016 Patienteninformationen hinterlegt:

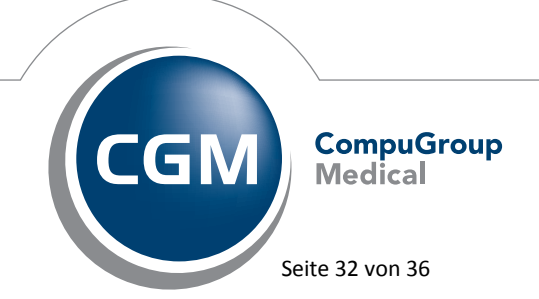

Synchronizing Healthcare

Stand März 2016

(\*

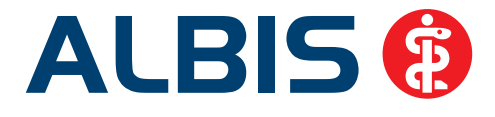

| Hersteller           | Präparat             | PZN                          |
|----------------------|----------------------|------------------------------|
| Mylan Healthcare     | Kreon                | 1224753 /1224782 / 4437981   |
| Astellas Pharma GmbH | Formotop             | 5129885 / 6913925 / 9542582  |
| Chiesi GmbH          | Foster 100           | 00568172 / 06729452          |
| Chiesi GmbH          | Foster 200           | 11305435 / 11305441          |
| Chiesi GmbH          | Foster Nexthaler 200 | 11305464 / 11305470          |
| Chiesi GmbH          | Foster Nexthaler 100 | 09469098 / 09469106          |
| Dr. R. Pfleger GmbH  | Spasmex 5 mg         | 3758312 / 3758306            |
| Dr. R. Pfleger GmbH  | Spasmex 15 mg        | 3758335 / 3748532            |
| Dr. R. Pfleger GmbH  | Spasmex 20 mg        | 00557731 / 00558328          |
| Dr. R. Pfleger GmbH  | Spasmex 30 mg        | 0759877 / 0880099            |
| Dr. R. Pfleger GmbH  | Spasmex 45 mg        | 10088941 / 10088935          |
| Berlin-Chemie        | Brimica Genuair      | 09924102 /10744718 /10744724 |

# 6 Externe Programme

#### 6.1 ifap praxisCENTER

#### 6.1.1 Neue Version 3.18.0.2250

Mit diesem ALBIS Update steht Ihnen automatisch die ifap praxisCENTER Version **3.18.0.2250** mit dem Datenstand 01.03.2016 zur Verfügung.

#### 6.1.2 "Bilder sagen mehr als viele Worte" – und überwinden Sprachbarrieren!

Getreu diesem Motto können Sie aus dem ifap praxisCENTER<sup>®</sup> ein präparatespezifisches Merkblatt mit graphischen Einnahmehinweisen zusammenstellen, um dieses einem Patienten im Rahmen der Verordnungsempfehlung direkt mitzugeben.

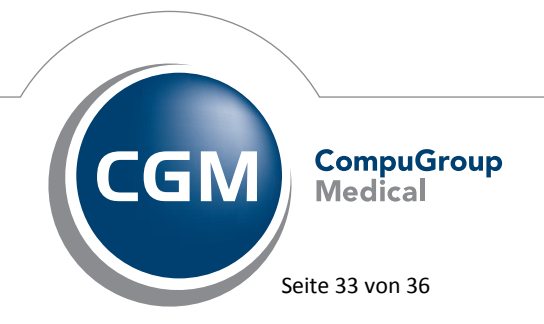

Synchronizing Healthcare

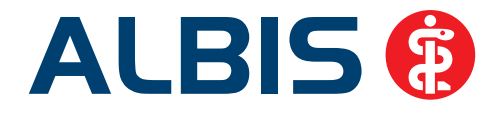

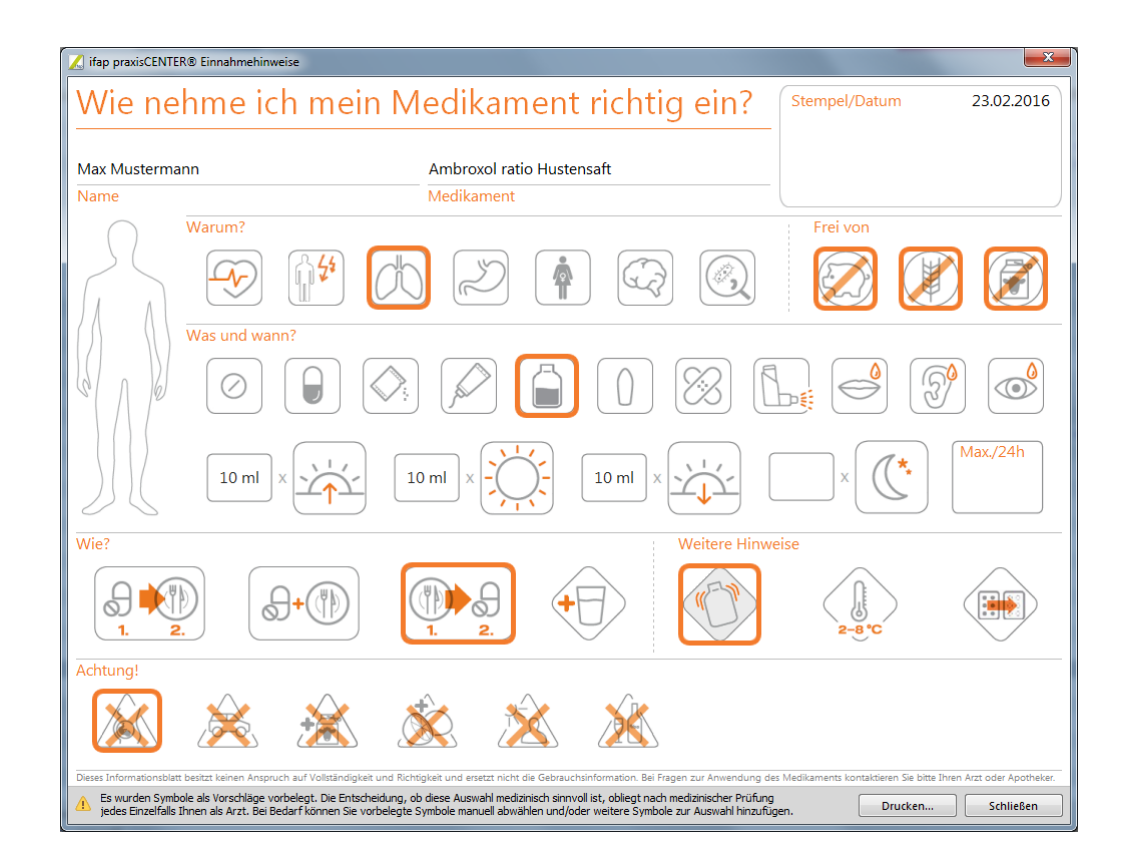

Der einseitige **Vordruck enthält leicht verständliche Symbole zum Auswählen per Klick** in den Kategorien Indikation, Darreichungsform, Dosierung und Einnahmezeitpunkte, Hinweise zur Einnahme und Aufbewahrung, zu allergierelevanten Inhaltsstoffen sowie zu Anwendungsbeschränkungen.

Ein Dialogfenster zur schnellen und intuitiven Erstellung entsprechender Ausdrucke, lässt sich durch Klick auf das grüne Symbol direkt aus der Arzneimittelinfozeile für apotheken- und rezeptpflichtige Arzneimittel aufrufen.

|     | Ass ratiopharm 500mg | TAB 50 St N3              | A X €            | 5,65 +             | 5,65 Acetylsalicylsäure | 500 mg |
|-----|----------------------|---------------------------|------------------|--------------------|-------------------------|--------|
|     | _                    |                           |                  |                    |                         | -      |
| ٠.  |                      |                           |                  |                    |                         | ▶ ₹    |
| Bib | PZN: 03404867        | Produkt: Ass ratiopharm   | 500mg 50 St N3 A | nbieter: rat 🥂 🥐 📪 | <u>Q</u> 2              | ?      |
| •   | ATC-Code: NO         | 2BA01 Wirkstoff: Acetylsa | licylsäure       | <u> 8</u> 9 ) 9    |                         |        |

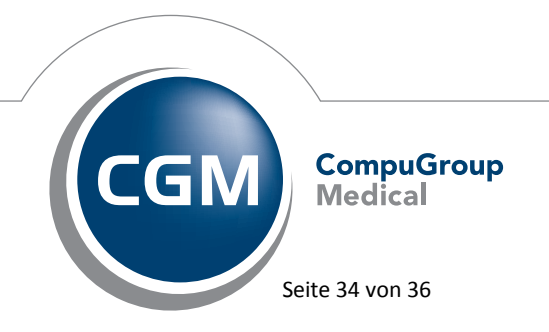

Synchronizing Healthcare

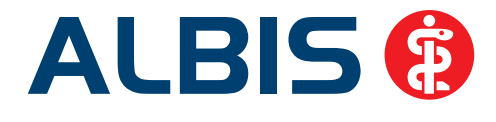

Soweit auf Basis von Produktspezifikationen und Arzneimitteltherapiesicherheits-Expertise der ifap ermittelbar, wird im Dialog bereits eine Vorauswahl passender Symbole angeboten, die nur noch geprüft und ggf. patientengerecht anzupassen, sowie um die Dosierung zu ergänzen ist. Das gedruckte Dokument besitzt auch einen QR-Code, welcher die ausgewählten Symbole beinhaltet. Der Patient kann diesen Code mit einem Smartphone scannen und eine "Einnahmehinweis-App" beschreibt ihm dann die Symbole und deren Bedeutung in einer wählbaren Sprache. Die Bereitstellung dieses Einnahmehinweis-Services erfolgt durch das ifap Service-Institut für Ärzte und Apotheker mit freundlicher Unterstützung von ratiopharm.

#### 6.1.3 Neu: Hinweise und Kennzeichnungen bei Blutzuckerteststreifen

Bei Harn- und Blutzuckerteststreifen wird zukünftig ein Hinweis auf die wirtschaftliche Verordnung angezeigt. Soweit der ifap GmbH Informationen zu Rabattverträgen für die Krankenkasse des Patienten vorliegen, wird dies bei Harn- und Blutzuckerteststreifen in der Spalte Rabattvertrag mit einem Häkchen gekennzeichnet. Ferner kann in solchen Fällen eine Recherche nach Alternativen mit Rabattvertrag aus der Arzneimittelinfoleiste bzw. aus dem Verordnungshinweis durchgeführt werden. Liegt keine Information vor, so wird der Status mit einem Fragezeichen gekennzeichnet.

#### 6.2 Impf-doc

#### 6.2.1 Neues Update 1.43.0

Mit der neuen ALBIS Version Q2/2016 (12.10) steht Ihnen automatisch das Update für die neue *Impf-doc* Version 1.43.0 zur Verfügung.

#### 6.2.2 Impf-doc – Ampelanzeige

Bislang wurde der Patientenstatus des Impf-doc beim Wechsel zwischen zwei oder mehreren Patienten über die Patientenreiter nicht korrekt aktualisiert.

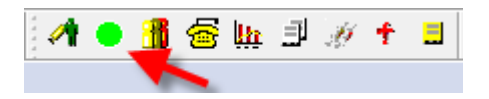

Dies haben wir mit der ALBIS Version Q2/2016 (12.10) korrigiert. Folgende Status stehen Ihnen zur Verfügung:

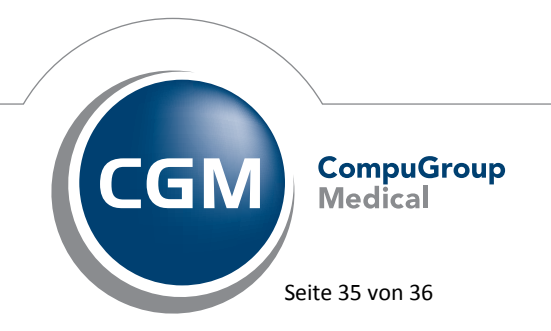

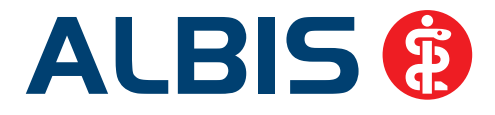

- = Impfschutz ist vorhanden
   = Grundimmunisierung ist nicht vollständig
   = Grundimmunisierung ist nicht vorhanden
  - = Keine Impf-Anamnese vorhanden
  - 🕨 = Kein Patient geöffnet

# 6.3 CGM-Assist - Neue Version 23191b

Mit Einspielen der ALBIS Version Q2/2016 (12.10) steht Ihnen automatisch die neue Version **23191b** des CGM-ASSIST zur Verfügung.

# 6.4 CGM LIFE Client - Neue CGM LIFE Client Version 4.36.0

Sie erhalten mit diesem Update von ALBIS automatisch die CGM LIFE Client Version 4.36.0. Die Aktualisierung des CGM LIFE Clients wird nach dem Update automatisch beim ersten Starten von ALBIS durchgeführt.

# 6.5 CGM CONNECT - Neue Version 1.2.6.1.20160226.1

Mit Einspielen der ALBIS Version Q2/2016 (12.10) steht Ihnen automatisch die aktuelle CGM CONNECT Version (1.2.6.1.20160226.1) zur Verfügung.

# 6.6 telemed.net Version 2.38.462

Ab sofort steht Ihnen unter Optionen Wartung Installation das telemed.net Update in der Version **2.38.462** zur Verfügung.

An Arbeitsplätzen, an denen telemed.net bereits installiert ist, erfolgt beim Start von ALBIS automatisch eine entsprechende Aktualisierung.

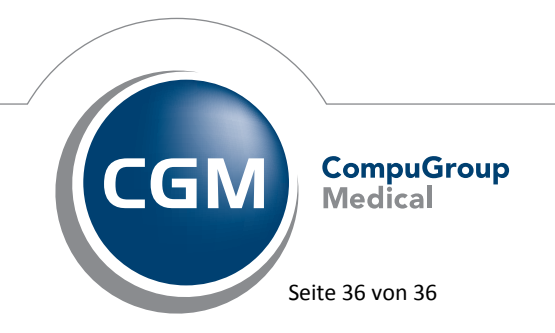

Synchronizing Healthcare